Ver.1.0.2

# <u>ZEBプランナー登録(フェーズ2)</u> 実績報告・継続登録の手引き

# 【はじめにお読みください】

# ◆ Z E Bプランナー登録(フェーズ 2 )公募要領及び S I I ホームページの「よくある ご質問」をご確認ください

実績報告を行う前に、一般社団法人環境共創イニシアチブ(以下「SII」という)のホームページに掲載されている「ZEB プランナー登録(フェーズ2)公募要領」の該当ページ及び、SIIホームページの「よくあるご質問」を必ずご確認ください。

# ◆ Z E Bプランナー・ポータルサイトについて

Z E Bプランナー実績報告・継続登録に際して、書類をW e b 上のZ E Bプランナー・ポータルサイトで作成します。 ポータルサイトに入力した情報は、S I I のデータベースに登録され、実績報告・継続登録内容の確認の過程で活用されま す。「Z E Bプランナー登録(フェーズ2)公募要領」及び本手引き等を参照し、ポータルサイトに必要事項を正しく入力し てください。

## ◆本手引きの画像

本手引きに掲載された入力画面等の画像は、お使いのPC環境により、文字の配置等が実際の画面と若干異なる場合があります。

また、ポータルサイト開発段階の画面であるため、実際の画面と異なる場合があります。

### ◆推奨環境

〔推奨ソフトウェア〕 Adobe Reader等のPDF閲覧ソフト

〔推奨ブラウザ〕
 Microsoft Edge 最新の安定バージョン
 Mozilla Firefox 最新の安定バージョン
 Google Chrome 最新の安定バージョン

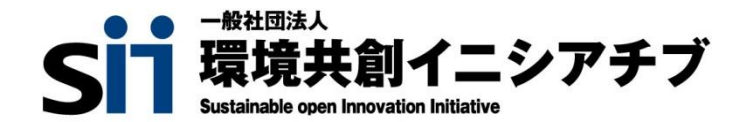

# INDEX

| 1 | Ζ Ε Β プランナー・ポータルサイトの利用にあたって                                                                                                 |              |                |
|---|----------------------------------------------------------------------------------------------------|--------------|----------------|
|   | <ol> <li>ポータルサイトを使用した Z E B プランナー実績報告・継続登録の流れ</li> <li>Z E B プランナー・ポータルサイトへのログイン</li> <li>Z E B プランナー・ポータルサイトの構成</li> </ol> | <br>         | 2<br>3<br>4    |
| 2 | Z E Bプランナー登録(フェーズ2)継続登録の有無                                                                                                  |              |                |
|   | 1. 実績報告の入力・更新<br>2. 「継続登録」の有無を選択                                                                                            | ••••         | 5<br>8         |
| 3 | 実績報告・継続登録情報の入力・更新                                                                                                    |              |                |
|   | <ol> <li>1. 実績報告と継続登録の開始</li> <li>2. 登録情報の更新と報告内容の入力</li> </ol>                                                             | <br>         | 9<br>11        |
| 4 | 添付書類のアップロード及び実績報告・継続登録情報の確定                                                                                                 |              |                |
|   | 1. 添付書類のアップロード及び実績報告と継続登録情報の入力完了                                                                                            | ••••         | 18             |
| 5 | 不備修正対応                                                                                                    |              |                |
|   | 1. 不備修正対応                                                                                                    |              | 22             |
| 6 | 実績報告の入力・更新                                                                                                    |              |                |
|   | <ol> <li>1. 実績報告の開始</li> <li>2. Z E B プランナー登録情報について</li> <li>3. 報告項目の入力について</li> </ol>                                      | ••••<br>•••• | 24<br>25<br>26 |
| 7 | 添付書類のアップロード及び実績報告情報の確定                                                                                                    |              |                |
|   | 1. 添付書類のアップロード及び実績報告情報の入力完了                                                                                                 |              | 28             |
| 8 | 不備修正対応·完了確認                                                                                                    |              |                |
|   | 1. 不備修正対応<br>2. 完了確認                                                                                                    | ••••         | 32<br>33       |

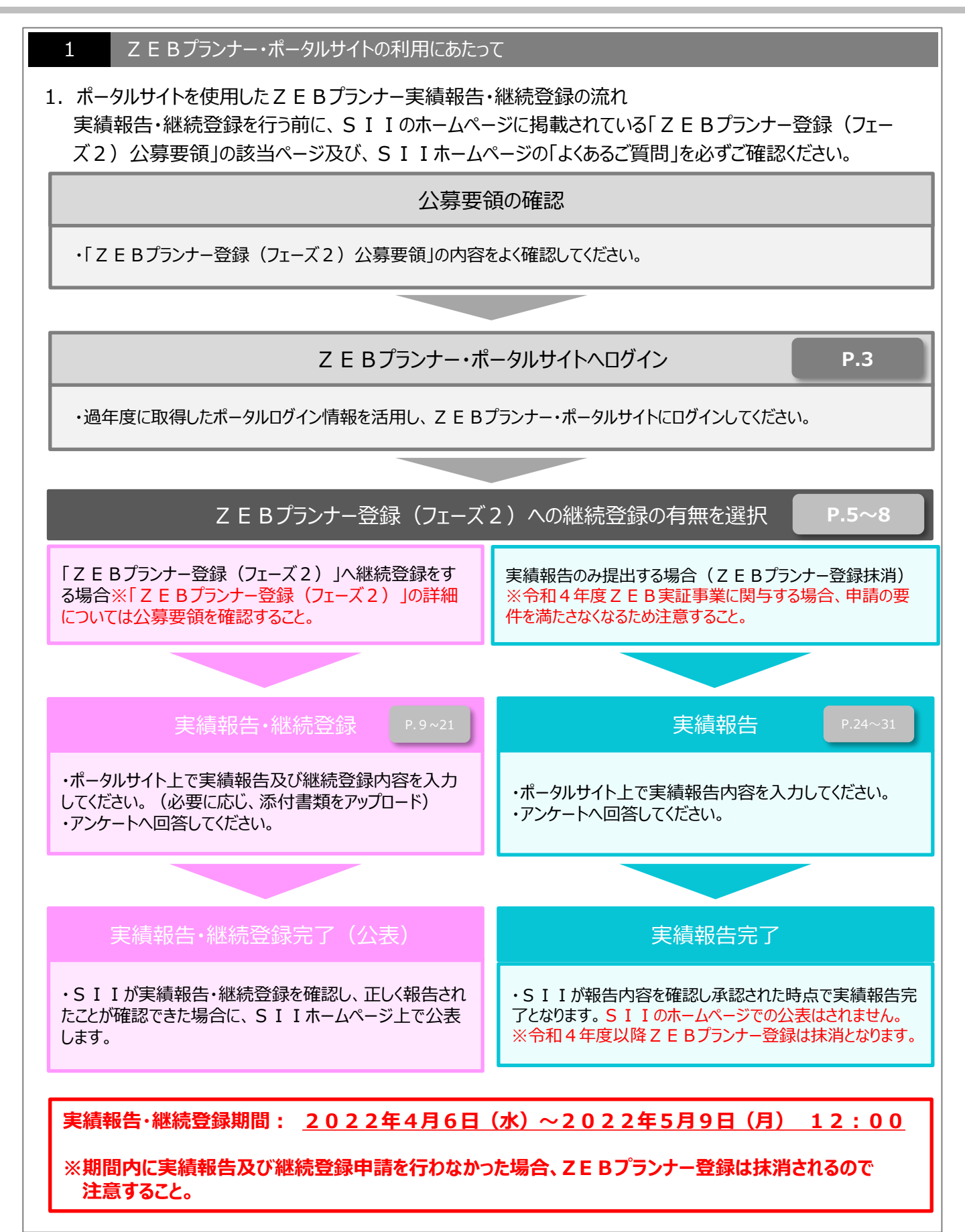

| 2. Z E B プランナー・ポータルサイトへのログイン                                                                                                    |
|----------------------------------------------------------------------------------------------------|
| Z E Bプランナー・ポータルサイトで実績報告及び継続登録内容を入力する際は、Web上のsalesforce<br>を利用します。 Z E Bプランナー登録申請時に取得した「ユーザ名」ならびに、初回ログイン時に設定した「パ<br>スワード」を使用して Z E Bプランナー・ポータルサイトにログインしてください。                                                                                                    |
| ログイン画面に「ユーザ名」と「パスワード」を入力し、Z E B プランナー・ボータルサイトへログインします。<br>メット・ゼロ・エネルギー・ビル実証事業<br>Stiphes通知された「ID(ユーザ名)」「パスワード」を入力して<br>「ログイン」ボタンを押してください。<br><u> ビキュアカスタマーログイン</u><br>ユーザ名を入力してください。<br>1 ユーザ名:<br>パスワード:<br>2 パスワード:<br>2 パスワード:<br>2 パスワードをお忘れですか!                                                                       |
| 1<br>「ユーザ名」と「パスワード」が正しく入力されると、Z E B プランナー・ポータルサイトへログインし、ホーム<br>画面へ移動します。                                                                                                    |
| <ul> <li>2</li> <li>「パスワード」を忘れてしまった場合は、再発行が必要となります。</li> <li>ログインページの「パスワードをお忘れですか?」をクリックして、再発行手続きに進みます。</li> <li></li> <li></li> <li></li> <li>ログインページの「パスワードをお忘れですか?」をクリックします。</li> <li>①「ユーザ名」を入力します。</li> <li>③実務担当者メールアドレスに再発行された「初期パスワード」が送信されます。</li> <li>「初期パスワード」は初回ログイン時に無効となりますので、新たにパスワードを設定してください。</li> </ul> |
| 「ユーザ名」を忘れてしまった場合、再発行はできません。<br>万が一、「ユーザ名」を忘れた場合はSIIへお問合せください。                                                                                                    |
| 【お問い合わせ先】<br>一般社団法人環境共創イニシアチブ(SII) ΖΕΒ(ゼブ)登録制度担当<br>TEL:03-5565-4063<br>受付時間は平日の10:00~12:00、13:00~17:00です。また、通話料がかかりますので、ご注意ください。                                                                                                    |
| ページ移動                                                                                                    |

| 3. | Ζ Ε Βプランナー・ポータルサイトの構成                                                       |
|----|-----------------------------------------------------------------------------|
| 0. | ここし、シンティー・ポータルサイトは、ナキノ2つのタブで構成されています                                        |
|    |                                                                             |
|    | 美領報告・継続登録時は【【EB_】フランナー_検察」タノを選択し、快楽結果の該当ナータを選択してくたい。                        |
|    |                                                                             |
|    | 4                                                                           |
|    | Sil さいト・ゼロ・エネルギー・ビル実証事業 (ログアクト)                                             |
|    |                                                                             |
|    |                                                                             |
|    |                                                                             |
|    |                                                                             |
|    | ◆登録中海方法の評価はSIITボームページに掲載されている「登録中確の手引き」を認照してくたさい。                           |
|    | 令和4年度 実績報告を行う方へ                                                             |
|    | ◆実績報告方法の詳細はSIIホームページに掲載されている「実績報告の手引き」を参照してください。                            |
|    | ◆以下のURLより「ZEBプランナー登録制度に係るアンケート」に回答してください。<br>https://questant.jp/g/DEK0X8FK |
|    |                                                                             |
|    |                                                                             |
|    |                                                                             |
|    |                                                                             |
|    |                                                                             |
|    |                                                                             |
|    | Sustainable open Innovation Initiative                                      |
|    | 311                                                                         |
|    |                                                                             |
|    |                                                                             |
|    |                                                                             |
|    |                                                                             |
|    | 2 FBプランナー・ポータルサイトのホーム画面です。                                                  |
|    |                                                                             |
|    |                                                                             |
|    |                                                                             |
|    |                                                                             |
|    | ZEBフランナー実績報告・継続登録情報の人力、仮保存テータの編集を行う際に使用します。                                 |
|    |                                                                             |
|    |                                                                             |
|    | 2                                                                           |
|    | - ホーム画面から直接クリックすると、新規登録ページに移動します。                                           |
|    | 宇績報告・継続登録時に直接クリックする必要はありません。                                                |
|    |                                                                             |
|    |                                                                             |
|    |                                                                             |
|    | 4                                                                           |
|    | 現在ログインしているアカウントでの入力を終了し、ログイン画面に戻ります。                                        |
|    |                                                                             |
|    |                                                                             |
|    |                                                                             |
|    |                                                                             |
|    |                                                                             |
|    |                                                                             |

### Z E B プランナー登録(フェーズ2)継続登録の有無

1. 実績報告の入力・更新

2

1) 仮保存、入力完了、エラー表示について

入力するにあたり、以下にご注意ください。

- 仮保存 入力途中のデータを一時保存する場合は、[仮保存]ボタンをクリックしてください。
- ② 入力完了

入力データの情報を確定する場合は [入力完了] ボタンをクリックしてください。 ただし、「 \* 」が付いた項目は入力必須項目であり、これらを全て入力するまでは入力の完了はできません。 ※保存する前にブラウザの「豆ろ」ボタンで豆ったり ページウの「豆ろ」を欠い火り た提合け、入力したウ

※保存する前にブラウザの「戻る」ボタンで戻ったり、ページ内の「戻る」をクリックした場合は、入力した内容が保存されず消えてしまう場合があるので、ご注意ください。 ※「\*」が付いた項目を全て入力する前に保存するには [仮保存] をクリックしてください。

3 エラー表示

[入力完了] ボタンクリック時に未入力の項目や入力内容に誤りがあった場合は、エラーが表示され入力の完了はできません。

エラー内容に従い修正後、再度 [入力完了] ボタンをクリックしてください。 ※エラーがあっても [仮保存] することは可能です。

| *7 1                        | ・ゼロ・エネ。            | ルギー・ビル実証事業                       |                       |                              |       |  |
|-----------------------------|--------------------|----------------------------------|-----------------------|------------------------------|-------|--|
| ZEB_                        | ブランナー_検察           | ZEB_フランナー_作成                     |                       |                              |       |  |
| ロロネルギー・<br>「一覧画面            | ピル実証事業<br>回        |                                  |                       |                              |       |  |
| 詳細                          | 登録年度               | 法人名                              | 承認ステータス               | 代表者_氏                        | 代表者_名 |  |
| [詳細]                        | 2021               | 株式会社カンキョウ共創建設                    | 登録決定                  | 00                           | 太郎    |  |
|                             |                    |                                  |                       | 1 / 1                        |       |  |
| nable open                  | Innovation I       | Initiative                       |                       |                              |       |  |
|                             |                    |                                  |                       |                              |       |  |
|                             |                    |                                  |                       |                              |       |  |
|                             |                    |                                  |                       |                              |       |  |
|                             | , <del></del> .    |                                  |                       |                              |       |  |
| ホー                          | ム画面」               | 上で「Ζ Ε Β_プラン                     | ンナー_検索」のら             | ヮブをクリックしてください。               |       |  |
| 木—                          | ム画面」               | 上で「 Z E B_プラン                    | ンナー_検索」のら             | ヮブをクリックしてください。               |       |  |
| 木—                          | ム画面」               | 上で「 Z E B_プラン                    | ンナー_検索」のら             | ヮブをクリックしてください。               |       |  |
| ホー<br>実績                    | ム画面」               | とで「 Z E B _ プラン<br>行う Z E B プランナ | ンナー_検索」のタ<br>ーの「詳細」をク | アブをクリックしてください。<br>リックしてください。 |       |  |
| ホ−<br>実績                    | ム画面」               | 上で「 Z E B _ プラン<br>行う Z E B プランナ | ンナー_検索」のタ<br>ーの「詳細」をク | アブをクリックしてください。<br>リックしてください。 |       |  |
| ホ−<br>実績                    | ム画面」               | 上で「 Z E B _ プラン<br>行う Z E B プランナ | ンナー_検索」のタ<br>の「詳細」をク  | アブをクリックしてください。<br>リックしてください。 |       |  |
| ホー<br>実績<br>ページ移            | ム画面」               | 上で「 Z E B _ プラン<br>行う Z E B プランナ | ンナー_検索」のタ<br>ーの「詳細」をク | タブをクリックしてください。<br>リックしてください。 |       |  |
| ホー<br>実 <i>編</i>            | ム画面」<br>責報告を行<br>動 | 上で「 Z E B _ プラン<br>行う Z E B プランナ | ンナー_検索」のタ<br>ーの「詳細」をク | タブをクリックしてください。<br>リックしてください。 |       |  |
| ホー<br>実<br><sup>(- ジ移</sup> | ム画面」<br>責報告を<br>動  | 上で「 Z E B _ プラン<br>行う Z E B プランナ | ンナー_検索」のタ             | タブをクリックしてください。<br>リックしてください。 |       |  |
| ホー<br>実<br><sup>ページ移</sup>  | ム画面」               | 上で「 Z E B _ プラン<br>行う Z E B プランナ | ンナー_検索」のタ<br>の「詳細」をク  | 9ブをクリックしてください。<br>リックしてください。 |       |  |
| ホー<br>実<br>彩<br>マージ移        | ム画面」               | 上で「 Z E B _ プラン<br>行う Z E B プランナ | ンナー_検索」のタ             | 9ブをクリックしてください。<br>リックしてください。 |       |  |
| ホー<br>実 縦                   | ム画面」               | 上で「 Z E B _ プラン<br>行う Z E B プランナ | ンナー_検索」のタ             | 9ブをクリックしてください。<br>リックしてください。 |       |  |
| ホー<br>実縦<br>ページ移            | ム画面」<br>動          | 上で「 Z E B _ プラン<br>行う Z E B プランナ | ンナー_検索」のタ             | 9ブをクリックしてください。<br>リックしてください。 |       |  |
| ホー<br>実 縦                   | ム画面」               | 上で「 Z E B _ プラン<br>行う Z E B プランナ | ンナー_検索」のタ             | 9ブをクリックしてください。<br>リックしてください。 |       |  |
| ホー<br>実<br><sup>ページ移</sup>  | ム画面」<br>動          | 上で「 Z E B _ プラン<br>行う Z E B プランナ | ンナー_検索」のタ             | 9ブをクリックしてください。<br>リックしてください。 |       |  |
| ホー<br>実<br>彩                | ム画面」               | 上で「 Z E B _ プラン<br>行う Z E B プランナ | ンナー_検索」のタ             | 9ブをクリックしてください。<br>リックしてください。 |       |  |

|                                  | <u>〜-ビ</u> ル実証事業<br>画面                                                                                                    |                                         |                                                                                                    |           |         |        |
|----------------------------------|----------------------------------------------------------------------------------------------------|-----------------------------------------|----------------------------------------------------------------------------------------------------|-----------|---------|--------|
|                                  |                                                                                                    |                                         |                                                                                                    | 3         | 実結報告    |        |
| 線情報<br>8ステー<br>タス                | 承認ス                                                                                                    | テータス                                    | 登録決定                                                                                                    |           |         |        |
|                                  | 名称                                                                                                    | フリガナ                                    | カプシキガイシャカンキョウキョウソウケンセツ                                                                                                    |           |         |        |
|                                  | :                                                                                                    | 吕称                                      | 株式会社カンキョウ共創建設                                                                                                    |           |         |        |
|                                  | 法.                                                                                                    | 人番号                                     | 00000000000                                                                                                    |           |         |        |
|                                  | 代表                                                                                                    | 者役職                                     |                                                                                                    |           |         |        |
|                                  | 代表                                                                                                    | 者氏名                                     | ルノキョリ ラロリ<br>環境 太郎                                                                                                    |           |         |        |
| 伸請者<br>情報                        |                                                                                                    | 影便番号                                    | 104-0031                                                                                                    |           |         |        |
|                                  | 形在地                                                                                                    | 都道府県                                    | 東京都                                                                                                    |           |         |        |
|                                  | 7/1148                                                                                                    | 市区町村                                    | 中央区                                                                                                    |           |         |        |
|                                  |                                                                                                    | 町名以降                                    | 京橋一丁目の番地の号                                                                                                    |           |         |        |
|                                  |                                                                                                    | 大分類                                     | 建設業                                                                                                    |           |         |        |
|                                  | 業種                                                                                                    | 由分類                                     | 総合丁書業                                                                                                    | _         |         |        |
|                                  | 移動し                                                                                                    | + # # # # # # # # # # # # # # # # # # # | お上にある「実績報告」ボタンをクリックす                                                                                                    | ることで、実績報行 | 告・継続登録の | の入力画面に |
| 7<br>7<br>7                      | 豚動し                                                                                                    | <sup>+分類</sup><br>た画面<br>ます。            | お上にある「実績報告」ボタンをクリックす                                                                                                    | ることで、実績報告 | 吉・継続登録の | の入力画面に |
| 3<br>3                           | 豚動し                                                                                                    | た画面ます。                                  | 右上にある「実績報告」ボタンをクリックす                                                                                                    | ることで、実績報告 | 告・継続登録の | の入力画面に |
| オ<br>オ<br>ポップ.                   | (新生)(19)(19)(19)(19)(19)(19)(19)(19)(19)(19                                                                                                    | #99類<br>た画面<br>ます。                      | 右上にある「実績報告」ボタンをクリックす                                                                                                    | ることで、実績報告 | 告・継続登録の | の入力画面に |
| オオオ ポップ.                         | <sup>無理</sup><br>移動し<br>アップ                                                                                                    | #99類<br>た画面<br>ます。                      | 右上にある「実績報告」ボタンをクリックす                                                                                                    | ることで、実績報告 | 吉・継続登録の | の入力画面に |
| 利<br>ポップ.                        | 第種 移動し アップ                                                                                                    | <sup>#99類</sup><br>た画面<br>ます。           | お上にある「実績報告」ボタンをクリックす                                                                                                    | 3ことで、実績報告 | 告・継続登録の | の入力画面に |
| オ<br>オ<br>ポップ、<br>previe<br>續報告じ | <sup>業種</sup><br>移動し<br>アップ                                                                                                    | <sup>単分類</sup><br>た画面<br>ます。            | 右上にある「実績報告」ボタンをクリックす                                                                                                    | ることで、実績報告 | 吉・継続登録の | の入力画面に |
| ポップ、<br>previe<br>績報告し           | <sup>実種</sup><br>移動し<br>アップ<br>ewc.visu.<br>てよろしいです                                                                                                    | <sup>単分類</sup><br>た画面<br>ます。            | た上にある「実績報告」ボタンをクリックす                                                                                                    | ることで、実績報告 | 吉・継続登録の | の入力画面に |
| オ<br>オ<br>イップ                    | <sup>業種</sup><br>移動し<br>アップ<br>ewc.visu.<br>てよろしいです                                                                                                    | #99類<br>た画面<br>ます。<br>alforce.con       | Relime<br>右上にある「実績報告」ボタンをクリックす<br>の内容<br>4<br>4 | 3ことで、実績報告 | 告・継続登録の | の入力画面に |
| オ<br>ポップ<br>previe<br>績報告し       | <sup>業種</sup><br>移動し<br>アップ<br>ewc.visua<br>cょろしいです                                                                                                    | #99類<br>た画面<br>alforce.con              | Relime<br>右上にある「実績報告」ボタンをクリックす<br>の内容<br>4 <u>OK</u> キャンセル                                                                                                    | ることで、実績報告 | 吉・継続登録の | の入力画面に |
| オ<br>オ<br>previe<br>i績報告し        | 第2<br>第3<br>第3<br>第3<br>第3<br>第3<br>第3<br>第3<br>第3<br>第3<br>第3<br>第3<br>第3<br>第3                                                                                                    | ++95利<br>た画面<br>ます。<br>alforce.com      |                                                                                                    | 3ことで、実績報会 | 吉・継続登録の | の入力画面に |
| オ<br>オ<br>ー-previe<br>複報告じ       | 第種<br>移動し<br>移動し<br>アップ                                                                                                    |                                         | Reline<br>在上にある「実績報告」ボタンをクリックす<br>の内容<br>4<br>・<br>・<br>た<br>た<br>の<br>や<br>・<br>・<br>・<br>・<br>・<br>・<br>・<br>・<br>・<br>・<br>・<br>・<br>・                                                                                                    | ることで、実績報告 | 吉・継続登録の | の入力画面に |
| ポップ、<br>オ<br>績報告し                | 第2<br>第3<br>第3<br>第3<br>第3<br>第3<br>第3<br>第3<br>第3<br>第3<br>第3<br>第3<br>第3<br>第3                                                                                                    | t mm<br>た画面<br>ます。<br>alforce.com       | Relime<br>右上にある「実績報告」ボタンをクリックす<br>の内容<br>4<br>・<br>・<br>た<br>で<br>、<br>キャンセル<br>ンをクリックしてください。                                                                                                    | 3ことで、実績報会 | 告・継続登録の | の入力画面に |
| オ<br>オ<br>previe<br>接報告じ         | 第種<br>移動し<br>アップ EWc.visu.<br>てよろしいです EWc.visu. EWc.visu. T EWc.visu. T EWc.visu. T EWc.visu. T EWc.visu. T EWc.visu. T EWc.visu. T EWc.visu. T EWc.visu. T EWc.visu. T EWc.visu. T EWc.visu. | 中分利 た 画 面 ま す 。 alforce.con でか?         | Reline<br>在上にある「実績報告」ボタンをクリックす<br>の内容<br>4<br>・<br>・<br>・<br>・<br>・<br>・<br>・<br>・<br>・<br>・<br>・<br>・<br>・                                                                                                    | ることで、実績報告 | 告・継続登録の | の入力画面に |

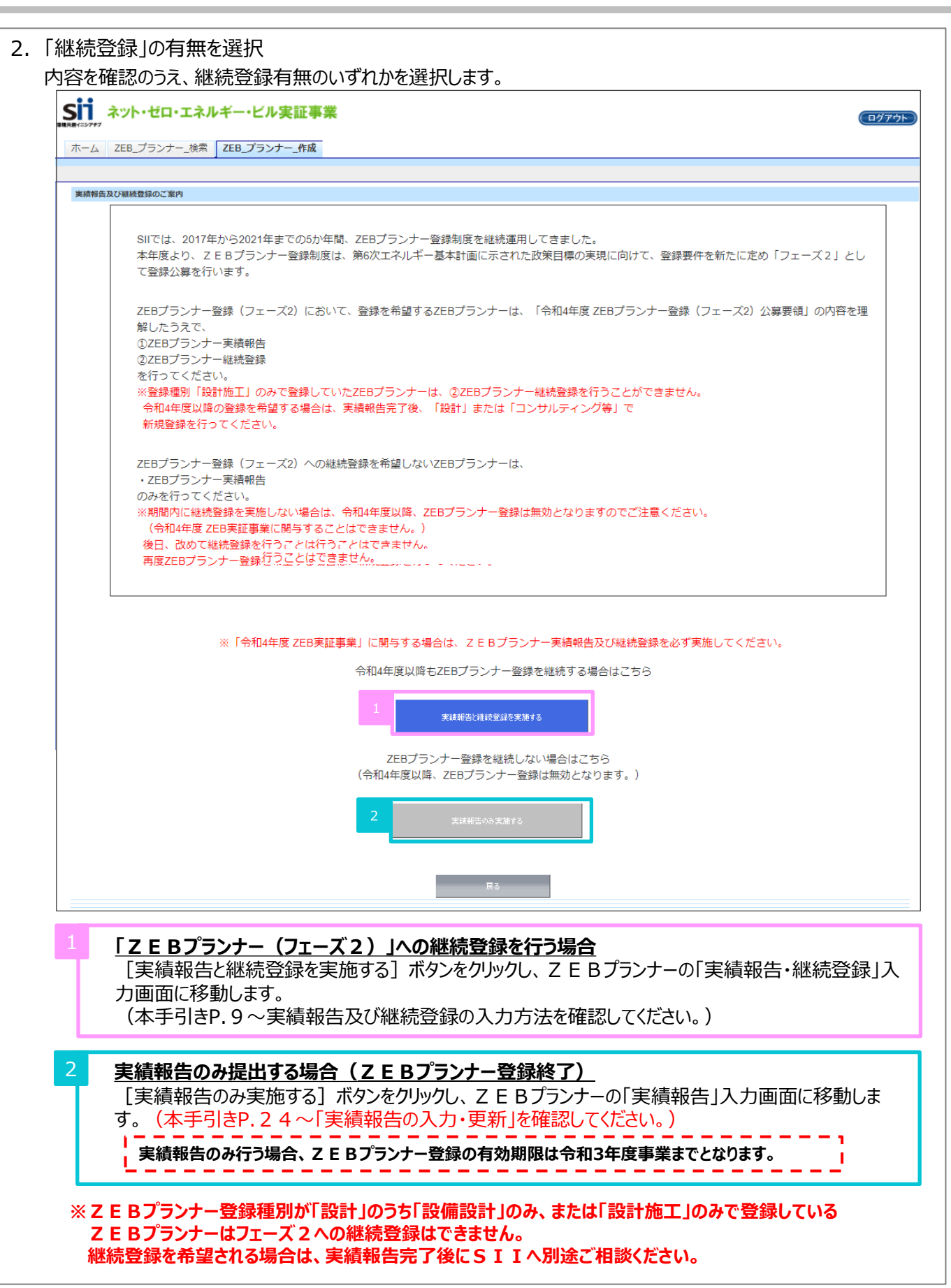

### 3 実績報告・継続登録情報の入力・更新

### ZEBプランナー(フェーズ2)継続登録有

### 1. 実績報告と継続登録の開始 誓約事項等に同意のうえ、実績報告と継続登録に必要な情報を入力します。

### 1)実績報告と継続登録開始への同意

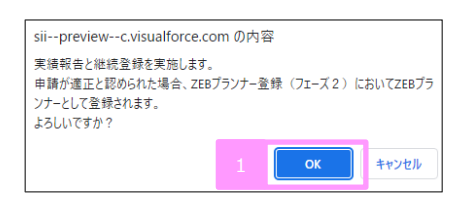

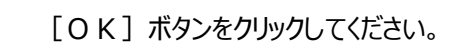

### 2) 誓約事項への同意

| 均衡                                                                  |                                                       |                                                                                                    |  |
|---------------------------------------------------------------------|-------------------------------------------------------|----------------------------------------------------------------------------------------------------|--|
| 私は、ZEBプランナー登録の申請を一般社団法                                              | 人環境共創イニシアチブ(以下「SII」とい                                 | いう。)に提出するに当たって、以下の要件について誓約いたします。この誓約が遺偽であり、又はこの書                                                    |  |
| 的に反したことにより、当方が不利益を被ること                                              | こなっても、一切異議は申し立てません。                                   |                                                                                                    |  |
| ✓ 1.2 E Bプランナー登録申請<br>本事業の交付規程及び公募要領の内容を全て                          | 承知の上で、 Z E B プランナーの役割及び要件                             | 等について確認し、了承している。                                                                                    |  |
| 2. 暴力団排除<br>下記の暴力団排除に関する誓約事項について                                    | 熟読し、理解の上、これに同意している。                                   |                                                                                                    |  |
| 当社(団体である場合は当団体)は、登録の                                                | 申請をするに当たって、また、公表期間及び公                                 | 表後においては、下記のいずれにも該当しないことを誓約いたします。                                                                    |  |
| (1)法人等(法人又は団体をいう。)が、星<br>るとき又は法人等の役員等(法人である)<br>る暴力団員をいう。以下同じ。)である。 | り団(昆力団員による不当な行為の防止等に閉<br>暑合は役員、団体である場合は代表者、理事等。<br>こき | する法律(平気3年法律第77律第77号)号)第2条第2号に規定する最力団をいう。以下同じ。)で太<br>、その他経営に実質的に勝与している者をいう。以下同じ。)が、最力団員(同法第2条第6号に規定す |  |
| ✓ (2)役員等が、自己、自社若しくは第三者の                                             | 下正の利益を図る目的又は第三者に損害を加え                                 | る目的をもって、暴力団又は暴力団員を利用するなどしているとき                                                                      |  |
| ✓ (3)役員等が、最力団又は最力団員に対して                                             | 資金等を供給し、又は便宜を供与するなど直                                  | 接的あるいは積極的に暴力団の維持、運営に協力し、若しくは期与しているとき                                                                |  |
| ✓ (4)役員等が、暴力団又は暴力団員であるこ                                             | とを知りながらこれと社会的に非難されるべき                                 | 関係を有しているとき                                                                                          |  |
| ✓ 3.申請・登録の無効<br>申請内容及び添付書類一式に記載した内容に<br>後であってもSIIはごれを無効とすること        | ついて責任をもち、虚偽、不正の内容が一切な<br>ができることを理解し、了承している。           | NVことを確認している。申請内容及び添付書類一式の虚偽、不正が発覚した場合、ZEBプランナー登録                                                    |  |
|                                                                     |                                                       |                                                                                                    |  |
|                                                                     | _                                                     |                                                                                                    |  |
| ✓ 7.事業の不履行等<br>Z E B プランナー登録後、<br>し、了承している。                         | - へ、その Z E B プランナーの登録を抹消 9                            | ・はごれに続わった本事英の運動事業者. ・・・・・・・・・・・・・・・・・・・・・・・・・・・・・・・・・・・・                                            |  |
| ✓ 8.報告義務<br>ZEBプランナーは2022年度のZEBフ                                    | ランニング実績を2023年4月に報告する兼                                 | 糖があることを理解し、了承している。                                                                                  |  |
| ✓ 9.免責<br>SIIは、ZEBプランナーと本事業に低れ                                      | る補助事業者、工事請負業者その他の者との服                                 | 肌に生じるトラブルや損害について、一切の腸与・責任を負わないことを理解し、了承している。                                                        |  |
| ✓ 10.事業の変更、終了<br>SIIは、国との協議に基づき、本事業及び                               | 5、 Z E B プランナー登録制度を終了、又は内                             | 容の変要を行うことができることを承知している。                                                                             |  |
|                                                                     | 2                                                     | 同意才る                                                                                                |  |
|                                                                     |                                                       | 民名                                                                                                  |  |

誓約事項すべてを熟読し、チェックマークをつけたうえで [同意する] ボタンをクリックしてください。

| siipreviewc.visualforce.com | の内容 |  |
|-----------------------------|-----|--|
| 誓約書に同意します。よろしいでしょうか         | ?   |  |

[OK] ボタンをクリックしてください。

### 3) 継続登録申請の確認

| ホーム ZEB_ブランナー_検索 ZEB_ブランナー_作成                                                                                                    |     |
|----------------------------------------------------------------------------------------------------|-----|
| Ⅰ、H0. 7→4.8 、P4.Φ工業等                                                                                                    |     |
|                                                                                                    |     |
| シナー 査護(フェーズ2)に保わる誓約事項                                                                                                    |     |
| 申請機器                                                                                                    | _   |
| 令和4年度 住宅・建築物受給一件型等者エネルギー投資促進事業員構助金 (ネット・ゼロ・エネルギー・ビル東証事業) の2EBブランナー登録 (フェーズ2) を以下雑誌の上、甲籍します。<br>1. 私は、2EBブランナー登録の甲器をSIIに提出するに当たって、「2EBブランナー登録 (フェーズ2) に低わる誓約事項」について熟読し、理解の上、これに同意している。<br>2. ZEBブランナー・ボータルサイトに入力した内容について責任をもち、虚偽・不正が一切なく、事実と相違ないことを確認している。<br>3. 入力内容に虚偽・不正が発覚した場合、SIIIはZEBブランナー登録を高効とすることができることを理解し、了承している。 |     |
| 4 #1815<br>R5                                                                                                    |     |
| stainable open Innovation Initiative                                                                                                    | sii |
| 内容を確認のうえ [申請する] ボタンをクリックしてください。                                                                                                    |     |
| ポップアップ                                                                                                    |     |
|                                                                                                    |     |
| siipreviewc visualforce.com 0内容                                                                                                    |     |
|                                                                                                    |     |
| + m m m + x の / / / / / / / / / / / / / / / / / /                                                                                                    |     |
|                                                                                                    |     |
|                                                                                                    |     |

- 2. 登録情報の更新と報告内容の入力 実績報告対象のZEBプランナー情報を必要に応じて更新し、報告内容を入力します。
  - 1) 登録申請者情報の確認と更新
    - 登録申請者情報に変更がある場合は、最新の情報に更新してください。 ※代表者氏名、所在地に変更がある場合は、商業登記簿を添付してください。 (添付書類のアップロード方法は、P.19「添付書類のアップロード」をご参照ください。)

| *は入力必須項目です。 |              |                     |                                                                                      |
|-------------|--------------|---------------------|--------------------------------------------------------------------------------------|
| 登録申請書       |              |                     |                                                                                      |
|             | 名称フ          | ッリガナ                | ケンセッカプシキガイシャ                                                                         |
|             | 8            | 称                   | 建設株式会社                                                                               |
|             | 法人           | 、番号                 | 1080401003733                                                                        |
| 1           | 代表           | 皆役職*                | 代表取締役           ※変更があった場合のみ編集すること                                                    |
|             | 代表者氏名        | 5 フリガ <del>ナ*</del> | 氏(カンキョウ) 名(タロウ)<br>※変更があった場合のみ編集すること                                                 |
|             | 代表           | ≝氏名•                | 氏1環境 名(太郎<br>※変更があった場合のみ編集すること                                                       |
| 登録甲請者情報     |              | 郵便番号*               | 104         - (0031)         郵便量等検索           ※変更があった場合のみ編集すること         -            |
|             | REZENA       | 都道府県*               | <ul> <li>         ・東京都         ・</li> <li>         ・変更があった場合のみ編集すること     </li> </ul> |
|             | 7/11248      | 市区町村*               | 中央区           ※変更があった場合のみ編集すること                                                      |
|             |              | 町名以降*               | (京橋一丁目○番地○号<br>※変更があった場合のみ構築すること                                                     |
| 3           |              | 大分類                 | 建設業      ✓                                                                           |
|             | <u> </u> 無裡* | 中分類                 | [総合工事業 ✔]                                                                            |

商業登記簿に記載のとおりに「代表者役職」「代表者氏名」を全角で入力してください。 「代表者氏名フリガナ」は全角カナで正しく入力してください。

半角数字で「郵便番号」を入力後 [郵便番号検索] をクリックすると、都道府県、市区町村が自動的に反映されます。

変更がある場合にのみ修正してください。 原則変更は必要ありません。 2) 実務担当者情報の確認と更新 実務担当者情報に変更がある場合は、最新の情報に更新してください。

| 1       | 所属    | 部署*          | [ZEB推進部省エネルギー課        |
|---------|-------|--------------|-----------------------|
|         | 役     | 観*           | 录制                    |
|         | 担当者氏名 | 5 フリガナ*      | 氐[ <u>スイシン</u> 名[ハナコ  |
|         | 担当者   | 皆氏名 <b>*</b> | 氏 推進                  |
| 2       |       | 郵便番号*        | 104 - 0031 前在曲号线曲     |
| 実務担当者情報 | 住所    | 都道府県*        | [東京都 •]               |
|         | 12:17 | 市区町村*        | 中央区                   |
|         |       | 町名以降*        | 「京橋一丁目〇番地〇号×××ビル10階   |
| 3       | 電話    | 番号*          | 03 - 000 - 0000       |
|         | 携帯電   | 話番号          | 090 - 0000 - 0000     |
|         | E-n   | nail*        | h.suishin@example.com |

# 実務担当者はΖΕΒプランナー登録について内容を理解しており、SIIからの問合せに対応できる方としてください。

※所属部署・役職がない場合は、「- (ハイフン)」を入力してください。

半角数字で「郵便番号」を入力後、 [郵便番号検索]をクリックすると、都道府県、市区町村が自動 的に反映されます。

実務担当者と連絡がとれる連絡先等を入力してください。 なお、携帯電話のメール(キャリアメール)アドレスは使用できません。

### 3) 役員名簿の確認と更新

役員情報に変更がある場合は、最新の情報に更新してください。

|    | ff 力+     | 8 <del>11</del> | 氏 灌文    | 久 港文 |         | 生年月日 |   |   | 沿街东     |
|----|-----------|-----------------|---------|------|---------|------|---|---|---------|
|    | 24 727    | 0.00            | ~ ~ ~ ~ |      | 和曆      | 年    | 月 | B | UC NICH |
| 1  | かキャウ      | לםפ             | 環境      | 太郎   | 昭和(S) ✔ | 30   | 1 | 1 | 代表取締役   |
| 投展 | カンキョウ     | ジロウ             | 環境      | 次郎   | 昭和(⊗) ✔ | 34   | 1 | 1 | 取締役     |
|    | かたわ       | ハナコ             | 環境      | 花子   | 昭和(S) 🗸 | 40   | 1 | 1 | 監査役     |
|    | スイシン      | タロウ             | 推進      | 太郎   | 昭和(S) ✔ | 33   | 2 | 2 | 監査役     |
|    | スイシン      | ジロウ             | 推進      | 次郎   | 昭和(S) ✔ | 40   | 2 | 2 | 監査役     |
|    | プランナー後貴追加 |                 |         |      |         |      |   |   |         |

役員名簿を更新する際、商業登記簿の提出は不要です。

|                        |                  |                      |                                             | 許可(登録)番号       |                                                                               |
|------------------------|------------------|----------------------|---------------------------------------------|----------------|-------------------------------------------------------------------------------|
|                        |                  | 特定建設業                |                                             | 国土交通大臣許可(特-0)到 | 2                                                                             |
|                        | 主な許可登録           | 一級建築士事務所             |                                             | →級東京都知事登録(0)第  |                                                                               |
|                        |                  |                      |                                             |                |                                                                               |
| 資格情報                   |                  | 名称                   |                                             | 保有者数           |                                                                               |
|                        |                  | 一級建築士                |                                             | 20]            |                                                                               |
|                        | 主な保有免許           | 一級建築施工管理技士           |                                             | 57]            |                                                                               |
|                        |                  | 設備設計一級建築士            |                                             | 1              |                                                                               |
|                        |                  |                      |                                             |                |                                                                               |
|                        |                  |                      |                                             |                |                                                                               |
| 収ちする計可                 | 経緯竿の情報           |                      | ≝4⊒=т ।/~= <b>⊐ <del>‡\</del>-</b>          | ヤカナいス活りに       | こ 砕に ふ もし テノギ                                                                 |
| 保有96計可                 | 空球寺の 同判          | 反を、1計り計11            | 豆球証」に記載の                                    | されている通りに       | 止唯に入力してくた                                                                     |
| 登録裡別で                  | 設計】-  建築         | 設計」を選択する             | 場合、「建築士                                     | 事務所登録」0        | 川育報を人力し (くに                                                                   |
|                        |                  |                      |                                             |                |                                                                               |
|                        |                  |                      |                                             |                |                                                                               |
| 「主司証」「登                | 金融 化二氯基          | *わていス「 主 司 き         | <u>丧日 [ 容</u> 禄来日                           | しを正確に入せ        | コーナイださい                                                                       |
|                        | ∞≈Ⅲ」にも戦の         |                      | 1991 豆球面气                                   | 「古知知車登録        |                                                                               |
| (17月,宋示日               | いい事計り(           | 村-00)                |                                             | 不即和争立到         | 、                                                                             |
|                        |                  |                      |                                             |                |                                                                               |
| 保有者数を当                 | 全角数字で入っ          | カレてください。             |                                             |                |                                                                               |
|                        |                  |                      |                                             |                |                                                                               |
| КНОМСТ                 |                  |                      |                                             |                |                                                                               |
| WPEXCT                 |                  |                      |                                             |                |                                                                               |
|                        | 交合活回る            | 747=31               |                                             |                |                                                                               |
| кнаден<br>Z E Bプランナ-   | -登録種別の           | 確認                   |                                             |                |                                                                               |
| ス E B プランナ-<br>現在登録されて | -登録種別の<br>いる登録種別 | 確認<br>」を確認してくださ      | ار                                          |                |                                                                               |
| ス E B プランナ-<br>現在登録されて | -登録種別の<br>いる登録種別 | 確認<br>りを確認してくださ      |                                             |                |                                                                               |
| て E B プランナ-<br>現在登録されて | -登録種別の<br>いる登録種別 | 確認<br>Jを確認してくださ      | ✓ 建築設計<br>✓ 建築設計<br>✓ えの物設計                 | יוקיכב         | <ul> <li>✓ 建築コンサルティング</li> <li>✓ 90年コンナルロティング</li> </ul>                      |
| ス E B プランナ-<br>現在登録されて | -登録種別の<br>いる登録種別 | 確認<br>Jを確認してくださ<br>1 | <ul> <li>✓ 連築設計</li> <li>✓ その他設計</li> </ul> | コンサル<br>ディング   | <ul> <li>✓ 建築コンサルティング</li> <li>✓ 設備コンサルティング</li> <li>✓ 省工ペコンサルティング</li> </ul> |

6)対応可能なエリアと建物用途・規模の確認と更新 都道府県・建物用途・規模に変更がある場合は、最新の情報へ更新してください。

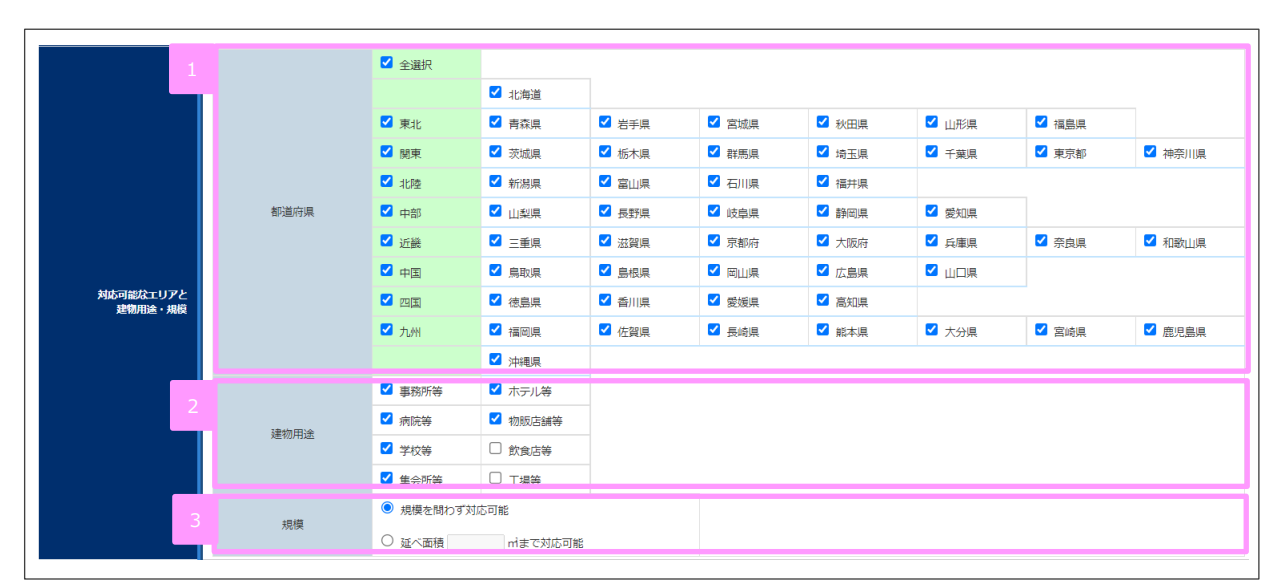

複数選択可能です。該当の項目にチェックを入れてください。

フェーズ2から選択できる建物用途が増えましたので確認してください。 複数選択可能です。該当の項目にチェックを入れてください。

該当の項目にチェックを入れてください。

「延べ面積『』mまで対応可能」を選択した場合、対応可能なm数を半角数字で入力してください。

7) Z E B 受注に向けた自社行動計画(編集不可) 申請当時に入力した内容を参考として表示しています。編集の必要はありません。

|                 |                     | ●基本的に全ての顧客に対してますはZEBを提案しており、今後も継続する予定である。従来はな<br>かなか採用にならなかったが、近年は同意してくれる施主が現れている。施主の状況に応じて、<br>ZEB又はZEBに近い連築を完成させるべく丁寧に設計している。 |
|-----------------|---------------------|----------------------------------------------------------------------------------------------------|
| ZEB受注に向けた自社行動計画 | ZEB受注に向けた<br>自社行動計画 | ●顧客候補者への直接的働きかけだけでなく、公益団体のセミナー企画や、行政の講師を引き受けるなど、社会への働きかけを通して満在的顧客への取り組みも行っている。                                                  |
|                 |                     | ●当面はZEBに注力するが、将来は生態系との関係や林業との関係なども考慮して、単なるZEBに留まらず包括的な環境建築としてのZEBに取り組みたい。                                                       |

### 8) ΖΕΒ相談窓口の確認・更新

### Z E B 相談窓口に変更がある場合は、最新の情報へ更新してください。

| 1                   | 窓口                  | 洺          | ZEB· ZEH推進課         |
|---------------------|---------------------|------------|---------------------|
|                     |                     | 郵便番号*      | 104 - 0061 - 郵便番号検索 |
|                     | / <del>\</del> .756 | 都道府県*      | [東京都 ~]             |
| ZEB相談<br>窓口(代<br>表) | 111/1               | 市区町村*      | 中央区0000             |
|                     |                     | 町名以降*      | 0-0-0               |
|                     | 電話                  | <b>番号*</b> | 000 - 000 - 0000    |
|                     | UR                  | L*         | https://www.        |

今年度より、Z E B 相談窓口は代表窓口のみの登録となります。 Z E B 相談窓口を変更したい場合は更新を行ってください。 U R L は S I I のホームページ上で公表しますので、Z E B プランナーを探している建築主が 容易に相談窓口にたどり着けるページを指定してください。

#### 9)2021年度ZEB受注実績の入力

2021年度におけるZEB受注実績について、登録種別毎に必要情報を報告してください。 2022年度においてSIIは、実績のあり・なしの事実のみ確認を行います。

### ※ Z E Bプランナー登録種別の「設計」のうち、「設備設計」を登録している Z E Bプランナーは「設備設計」 を除いた受注実績値を入力してください。「設備設計」の受注実績の入力は不要です。

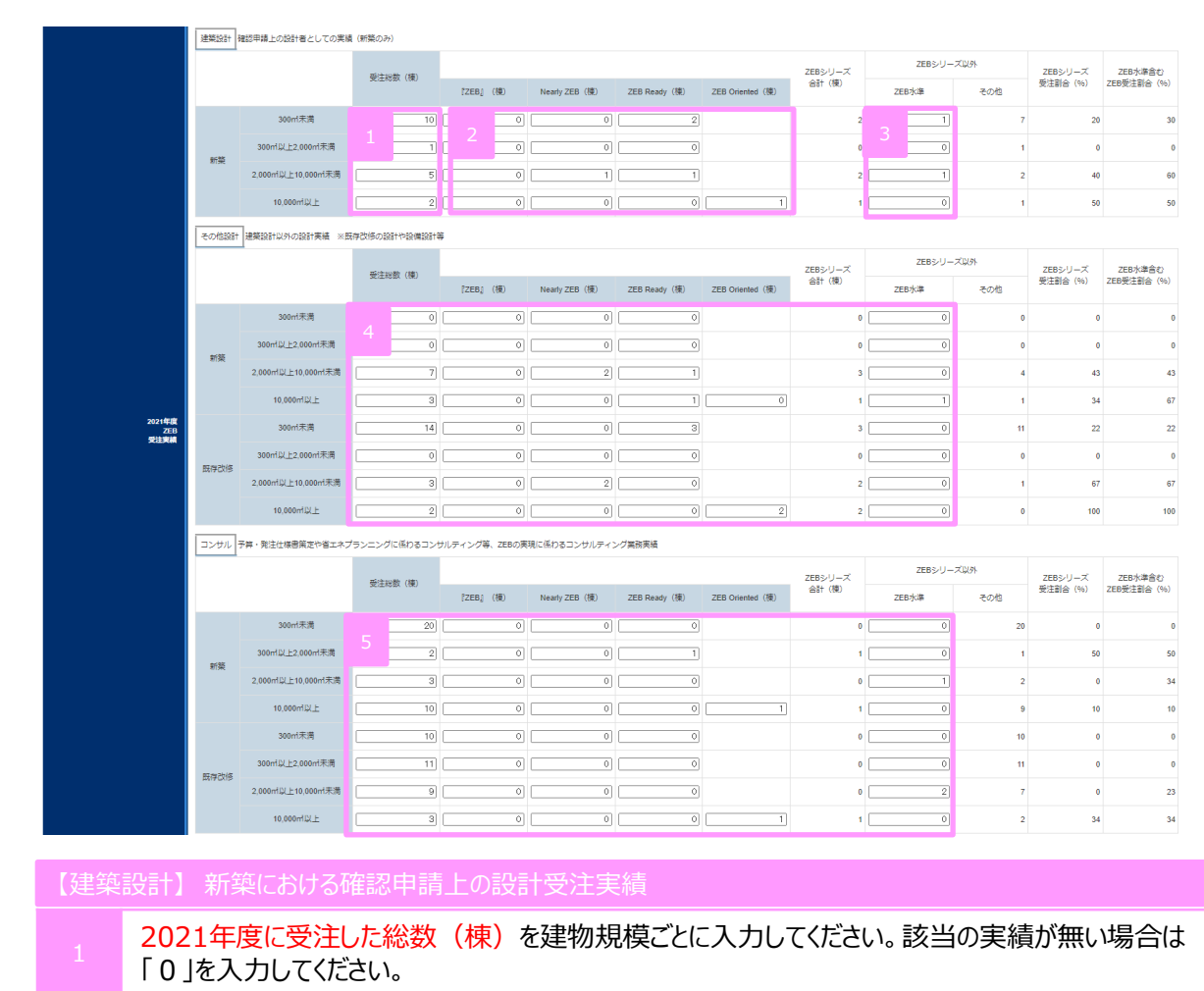

- 2 2021年度に受注した総数(棟)のうち、ZEBランクの建築物受注実績件数(棟)を延べ面 積ごとに入力してください。
- 3 2021年度に受注した総数(棟)のうち、ZEB水準※の建築物受注件数(棟)を延べ面積ご とに入力してください。

【その他設計】既存建築物の確認申請上の設計受注実績や、設備設計者(新築・既存)としての受注実績

2021年度の受注実績について 123と同様、各項目ごとに実績を入力してください。 該当の実績が無い場合は「0」を入力してください。

【コンサル実績】建築、設備、省エネコンサルティングの受注実績

5 2021年度の受注実績について 1 2 3と同様、各項目ごとに実績を入力してください。 該当の実績が無い場合は「0」を入力してください。

※ZEB Oriented以上の一次エネルギー消費量削減率を達成しているが、その他の要件を一部満たさない建築物。 (例:一次エネルギー消費量削減率がZEB Oriented相当で、延べ面積10,000㎡未満の場合や、一次エネルギー消費量削減率 ZEB Oriented相当でWEBPRO未評価技術を導入していない場合等)

## 10) 定性的な結果と目標の入力 ZEB受注に向けた自社行動計画に対しとった具体的行動と結果及び今後のZEB受注 に向けた自社行動計画について、入力してください。

| 「ZEB受注に向けた<br>自社行動計画」に対<br>し<br>とった具体的行動と<br>結果 | 1<br>「ZEB受注に向けた<br>自社行動計画」に対し<br>とった具体的行動と結果* | ①営業部門に対し、毎月ZEB建築に関するセミナーや建築主が抱える問題点などのオリエンテーションを<br>うい、意識向上・知見向上に努めた。<br>②受注したZEB計画を自社HPで公表し、ZEB普及促進に対して力を入れている企業であることを内外<br>こアピールした。                |
|-------------------------------------------------|-----------------------------------------------|----------------------------------------------------------------------------------------------------|
| 今後の「ZEB受法に<br>向けた<br>自社行動計画」                    | 2<br>今後の「ZEB受注に向けた<br>自社行動計画」*                | 2030年目標、2050年目標を常に念頭に置いて、ZEB受注実績を考案に伸ばすべく、<br>自社内の教育体制の強化を行い、2030年のZEB受注目標を受注全体の6割として掲げる。<br>また、地方公共団体のZEB化についても非常に重要な課題ととらえ、積極的に提案・入札に係わってい<br>きたい。 |
|                                                 |                                               | 展る 仮保存 確認 3                                                                                                    |

Z E Bを受注するために令和3年度中に行った具体的な行動と、その結果を入力してください。

今後 Ζ Ε Βを受注するために行う、具体的な自社計画を入力してください。

入力完了後 [確認]をクリックしてください。

ページ移動

| 4 添付書類のアップロード及び実績報告・継続登録情報の確定                                                              |   |
|--------------------------------------------------------------------------------------------|---|
| <ol> <li>添付書類のアップロード及び実績報告と継続登録情報の入力完了</li> <li>入力情報を保存し、情報を確定させます。</li> </ol>             |   |
| 1)入力データの保存<br>内容に問題がなければ、データ保存を行います。                                                       |   |
| Sii     ネット・ゼロ・エネルギー・ビル実証事業       ホーム     ZEB_ブランナー_検索       ZEB_ブランナー_検索     ZEB_ブランナー_作成 |   |
| ネット・ゼロ・エネルギー・ビル実証事業<br>プランナー実績報告 入力画面                                                      |   |
| () この内容で登録をしますが、よろしいですか。                                                                   |   |
| 戻る         保存           *は入力必須項目です。         登録情報                                           |   |
|                                                                                            | - |
|                                                                                            |   |
| 内容に問題がなければ [保存] をクリックしてください。                                                               |   |
| ページ技動                                                                                      |   |
|                                                                                            |   |
|                                                                                            |   |
|                                                                                            |   |
|                                                                                            |   |
|                                                                                            |   |
|                                                                                            |   |
|                                                                                            |   |
|                                                                                            |   |
|                                                                                            |   |

2)添付書類のアップロード
 添付が必要な書類がある場合はポータルサイト上に必要書類のアップロードを行います。
 ※代表者氏名、所在地に変更がある場合は、「商業登記簿」、許可登録が追加された場合は、
 「許可(登録)証」を添付してください。

| ランナー 書類添付                                                                                                    | ŧ <u>ێ</u>                                                 | 4                                        |                                              |                                             |      |           |     |
|----------------------------------------------------------------------------------------------------|------------------------------------------------------------|------------------------------------------|----------------------------------------------|---------------------------------------------|------|-----------|-----|
|                                                                                                    |                                                            | 浙付                                       | キャンセル                                        |                                             |      |           |     |
| *JPEG,PNG,PDF                                                                                                    | 1 でアップロードし                                                 | てください                                    | 2                                            |                                             | З    |           |     |
| 添付書類を選択                                                                                                    | <u> </u>                                                   |                                          |                                              |                                             |      |           |     |
| 書類(1)                                                                                                    | その他                                                        |                                          | <ul> <li>ファイルを選択</li> <li>ファイルを選択</li> </ul> | 【株式会…登記簿.pdf                                | 備考:  | 商業登記簿     |     |
| 言葉(2)                                                                                                    | その他<br>                                                    |                                          | ノアイルを選択                                      | WHICH TO A TO A TO A TO A TO A TO A TO A TO | 備有:  | 何定处表表书口言正 |     |
| 書類(4)                                                                                                    |                                                            |                                          | ファイルを選択                                      | 選択されていません                                   | (信客・ |           | _   |
| 書類(5)                                                                                                    |                                                            |                                          | <ul> <li>ファイルを選択</li> </ul>                  | 選択されていません                                   | 備考:  |           | _   |
| 書類(6)                                                                                                    |                                                            |                                          |                                              | 」<br>選択されていません                              | 備考:  |           |     |
| 書類(7)                                                                                                    | なし                                                         |                                          | <ul> <li>ファイルを選択</li> </ul>                  | _<br>選択されていません                              | 備考:  |           |     |
| 書類(8)                                                                                                    | ねし                                                         |                                          | • ファイルを選択                                    | 選択されていません                                   | 備考:  |           |     |
| 書類(9)                                                                                                    | ねし                                                         | ``                                       | • ファイルを選択                                    | 選択されていません                                   | 備考:  |           |     |
| 書類(10)                                                                                                    |                                                            |                                          | • ファイルを選択                                    | 選択されていません                                   | 備考:  |           |     |
|                                                                                                    |                                                            | 添付                                       | 410201                                       |                                             |      |           |     |
|                                                                                                    |                                                            |                                          |                                              |                                             |      |           |     |
| istainable open Innovat                                                                                                    | tion Initiative                                            |                                          |                                              |                                             |      |           | SIT |
|                                                                                                    |                                                            |                                          |                                              |                                             |      |           |     |
| 「その他」<br>[ファイルな                                                                                                    | を選択してくだ<br>を選択]をクリ                                         | ごさい。<br>ックし該当ファイルな                       | を選択してく                                       | ください。                                       |      |           |     |
| 「その他」<br>[ファイルな<br>「備考」に                                                                                                    | を選択してくけ<br>を選択]をクリ<br>言書類名称を                               | ごさい。<br>ックし該当ファイルな<br>こ入力してください。         | を選択してく                                       | ください。                                       |      |           |     |
| 「その他」<br>[ファイルな<br>「備考」に<br>[添付]を                                                                                                    | を選択してくけ<br>を選択]をクリ<br>こ書類名称を<br>クリックしてくけ                   | ごさい。<br>ックし該当ファイルな<br>へ入力してください。<br>ごさい。 |                                              | ください。                                       |      |           |     |
| 「その他」<br>[ファイルな<br>「備考」に<br>[添付]を                                                                                                    | を選択してくけ<br>を選択]をクリ<br>こ書類名称を<br>クリックしてくけ                   | ごさい。<br>ックし該当ファイルな<br>た入力してください。         | を選択してく                                       | ください。                                       |      |           |     |
| 「その他」<br>「ファイルな<br>「備考」に<br>[添付]を<br><sup>[</sup><br><sup>[</sup><br><sup>[</sup><br><sup>[</sup><br><sup>[</sup><br><sup>[</sup><br><sup>[</sup><br><sup>[</sup><br><sup>[</sup><br><sup>[</sup> | を選択してくけ<br>を選択]をクリ<br>書類名称を<br>クリックしてくけ<br>isualforce.comの | ごさい。<br>ックし該当ファイルな<br>スカしてください。<br>ごさい。  |                                              | ください。                                       |      |           |     |

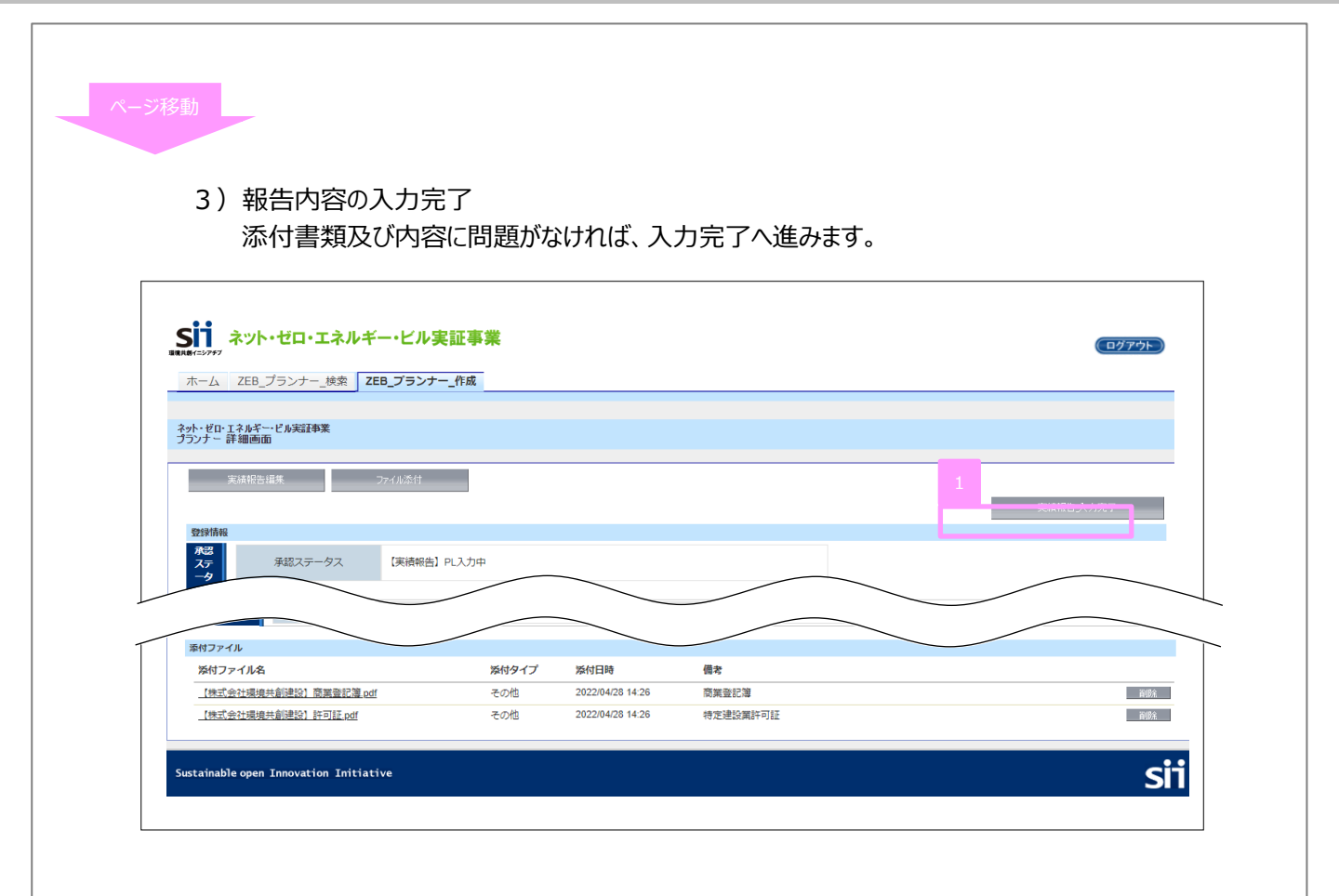

[実績報告\_入力完了]ボタンをクリックして実績報告・継続登録情報を確定すると、編集を行うことができないので、ご注意ください。入力完了後の変更は受け付けません。

[実績報告\_入力完了]をクリックしてください。

| previev<br>遺報告_入            | vc.visualforce.<br>力完了してよろしい <sup>っ</sup>                           | com の内容<br>ですか?<br>1 OK                                                                                  | キャンセル                                     |                                      |                                     |                              |
|-----------------------------|---------------------------------------------------------------------|----------------------------------------------------------------------------------------------------|-------------------------------------------|--------------------------------------|-------------------------------------|------------------------------|
| [                           | ОК] ボタン                                                             | ンをクリックしてくだ                                                                                               | さい。                                       |                                      |                                     |                              |
| ) 実線<br>実                   | 責報告・継続<br>満報告を提<br>ネット・ゼロ・エネル<br>ZEB_ブランナー_検索<br>系認ステータス<br>系認ステータス | <ul> <li>登録完了</li> <li>出し、SIIの</li> <li>メギー・ビル実証事業</li> <li>ZEB_プランナー_作成</li> <li>(実績明告) 受付待ち</li> </ul> | 確認を待ちます                                   | •                                    |                                     |                              |
| 承                           | 認ステータス                                                              | が「【実績報告】                                                                                                 | 受付待ち」であ                                   | ることを確認して                             | ください。                               |                              |
| に実縦<br>ごし、S<br>こ、ホー<br>ッケート | 遺報告・継縦<br>5 I I が内<br>な画面に誘<br>への回答か                                | 売登録の入力完<br>容を確認し、不何<br>習されている「ご<br>がない場合、実終                                                              | 了となります。<br>備・不足がある<br>Z E Bプランフ<br>責報告を提出 | 。<br>5場合は修正か<br>トーアンケート」<br>したことになりま | 必要となりますのて<br>への回答も必ず行っ<br>せんのでご注意くた | ・ご対応ください。<br>ってください。<br>ごさい。 |

### 5 不備修正対応

### 1. 不備修正対応

SIIにて実績報告・継続登録内容の確認を行い、不備・不足があった場合には修正依頼を 実務担当者宛に行います。連絡を受けたらポータルサイトへログインし、SIIからの指示通りに修正を 行ってください。

| <b>ンド・マロ・エネルキー・ビル実証事業</b><br>DBF(27977<br>ホーム ZEB_ブランナー_検索 ZEB_プランナー_作成 | ログアウト |
|-------------------------------------------------------------------------|-------|
| 2                                                                       | 4     |
| 登録価値                                                                    |       |
| 承認ステータスが「【実績報告】PL修正中」であることを確認してください。                                    | 0     |
| 入力内容を修正する場合は [実績報告編集] をクリックしてください。<br>各項目の入力方法は、本手引きP.11~P.17を確認してください。 |       |
| 添付書類を追加する場合は [ファイル添付] をクリックしてください。<br>ファイル添付方法は、本手引きP.19を確認してください。      |       |
| 修正が完了したら、 [実績報告_修正完了] をクリックしてください。<br>※クリック後は、編集を行うことができないので、ご注意ください。   |       |
| ページ移動                                                                   |       |
|                                                                         |       |
|                                                                         |       |

| ■<=>>>*=>>*=><br>ホーム ZEB_プランナー_検索 ZEB                  | 3_プランナー_作成                                              |           |
|--------------------------------------------------------|---------------------------------------------------------|-----------|
| か・ゼロ・エネル <u>ギー・ビ</u> ル実証事業<br>ランナー 詳細画面                |                                                         |           |
| 登録情報         承認ステータス           未認ステータス         承認ステータス | 5 [実績報告] 確認中                                            |           |
|                                                        |                                                         |           |
| 承認ステータスが                                               | 「【実績報告】確認中」であることを確認してくださ                                | ι         |
|                                                        |                                                         |           |
|                                                        |                                                         |           |
| IIにて修正内容<br>認完了後、順次智                                   | の確認を行います。<br>結果決定に進みますが、個別での登録決定の                       | 連終け行いません。 |
| IIにて修正内容<br>認完了後、順次登<br>IIのホームペー∶                      | の確認を行います。<br>捻決定に進みますが、個別での登録決定の<br>ゔでの公表をもって確認してください。  | 連絡は行いません。 |
| I I にて修正内容<br>認完了後、順次登<br>I I のホームペー∶                  | の確認を行います。<br>録決定に進みますが、個別での登録決定の<br>ジでの公表をもって確認してください。  | 連絡は行いません。 |
| I I にて修正内容<br>認完了後、順次登<br>I I のホームペー:                  | の確認を行います。<br>録決定に進みますが、個別での登録決定の<br>ジでの公表をもって確認してください。  | 連絡は行いません。 |
| IIにて修正内容<br>認完了後、順次登<br>IIのホームペー                       | の確認を行います。<br>録決定に進みますが、個別での登録決定の<br>ジでの公表をもって確認してください。  | 連絡は行いません。 |
| I I にて修正内容<br>認完了後、順次登<br>I I のホームペー≦                  | の確認を行います。<br>録決定に進みますが、個別での登録決定の<br>ジでの公表をもって確認してください。  | 連絡は行いません。 |
| IIにて修正内容<br>認完了後、順次登<br>IIのホームペー                       | るの確認を行います。<br>録決定に進みますが、個別での登録決定の<br>ジでの公表をもって確認してください。 | 連絡は行いません。 |
| I I にて修正内容<br>認完了後、順次登<br>I I のホームペー≦                  | の確認を行います。<br>録決定に進みますが、個別での登録決定の<br>ジでの公表をもって確認してください。  | 連絡は行いません。 |

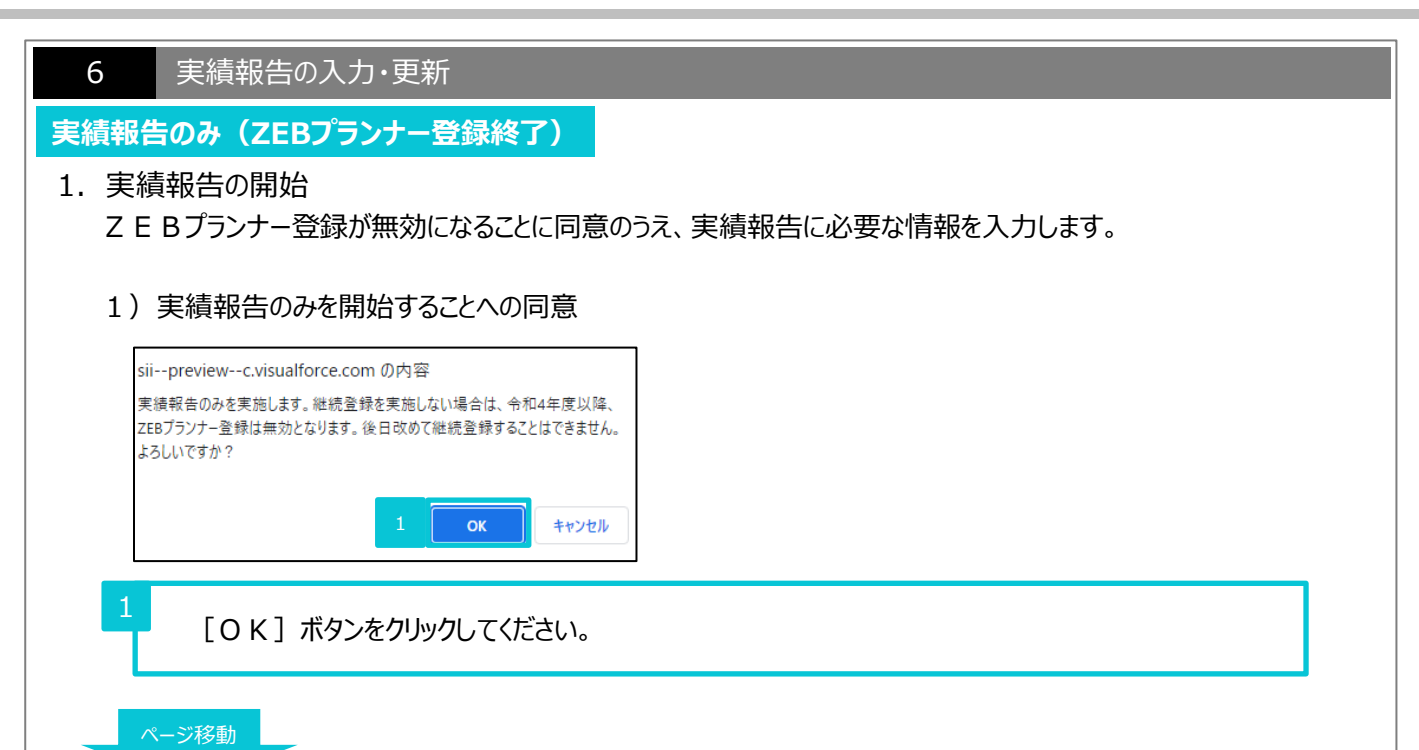

| • | Z E B プランナー登録<br>Z E B プランナー(フ<br>の更新は不要です。 | 禄情報<br>ェーズ 2                           | につい<br>2) への       | て<br>の継続登録を行わず実績報告のみ行う                                                                                                    | 場合は、Ζ Ε Βプランナー登録情 |
|---|---------------------------------------------|----------------------------------------|--------------------|----------------------------------------------------------------------------------------------------|-------------------|
|   | 各項目も変更できな(                                  | いので、<br>・ビル実                           | 受注到<br><b>II手業</b> | 実績を入力する項目まで進んでください。<br>                                                                                                    |                   |
|   | ホーム ZEB_プランナー_検索 Z                          | EB_プランナー_                              | 作成                 |                                                                                                    |                   |
|   |                                             |                                        |                    | ■マ /£/0 ☆                                                                                                    | per n             |
|   | *は入力必須項目です。                                 |                                        |                    | 25.5 00.1919                                                                                                    | TEAU              |
|   | 登録申請書                                       | <i>64-</i>                             |                    |                                                                                                    |                   |
|   |                                             | 石林ノ                                    | ・シルナ<br>***        | カノシナカイシャカノナヨリナヨリノリ ノビジ                                                                                                    | _                 |
|   |                                             | -<br>                                  | 来三                 | (株式)(広本(IDA)(KT))(円分単))送555<br>7014404000400                                                                                                    | _                 |
|   |                                             | ////////////////////////////////////// | 「留つ                | /21101000400                                                                                                    | _                 |
|   |                                             | 代事業兵公                                  | 2 フリガナ             |                                                                                                    |                   |
|   |                                             | 代表                                     | 新氏名                | 現境 太郎                                                                                                    | -                 |
|   | 登録中請者情報                                     |                                        | 郵便報号               | 104-0031                                                                                                    |                   |
|   |                                             |                                        | 都道府県               | 東京部                                                                                                    |                   |
|   |                                             | 所在地                                    | 市区町村               | 中央区                                                                                                    |                   |
|   |                                             |                                        | 町名以降               | 京橋1-5-6                                                                                                    |                   |
|   |                                             |                                        | 大分類                | 建設業                                                                                                    |                   |
|   | ZED更建に向けた負社行動計画                             | 第種<br>ZEB受注<br>自社行                     | に向けた<br>動計画        | 1 建築一式工事、土木一式工事等に勝する時間、企画、設計、整理、施工その総合的エンジニアリ<br>ングおよびコンセルテイング実施。<br>2 地域振見、感情影響路に勝する頃面、企画、設計、整理、施工、その総合的エンジニアリング及<br>びコンセルテイング展施。<br>3 不振振っ気用、具見、中介、管理および強定。 |                   |
|   |                                             | 部署                                     | 名等                 | ZEB営業的地態課                                                                                                    |                   |
|   |                                             |                                        | 郵便番号               | 104-0031                                                                                                    |                   |
|   |                                             | /+ 75                                  | 都道府県               | 東京都                                                                                                    |                   |
|   |                                             | 122/01                                 | 市区町村               | 中央区                                                                                                    |                   |
|   | ZEBAHIMADLI (TVB)                           |                                        | 町名以降               | 京橋1-5-10                                                                                                    |                   |
|   |                                             | 電話                                     | 番号                 | 03-0000-0000                                                                                                    |                   |
|   |                                             | E-r                                    | nail               | kankyoh@xxne.jp                                                                                                    |                   |
|   |                                             | U                                      | રા                 |                                                                                                    |                   |

Z E Bプランナー(フェーズ2)への継続登録を行わない場合は、Z E Bプランナー情報の編集は行 えません。実績報告内容のみ入力をしてください。

- 3. 報告項目の入力について
  - 1) 2021年度 Z E B 受注実績の入力 2021年度における Z E B 受注実績について、登録種別毎に必要情報を報告してください。 2022年度において S I I は、実績有無の事実確認のみ行います。

※ Z E Bプランナー登録種別の「設計」のうち「設備設計」のみ、または「設計施工」のみで登録している Z E Bプランナーは受注実績の入力は不要です。 次頁のZ E B受注に向けた自社行動計画に対しとった具体的行動と結果のみ入力してください。

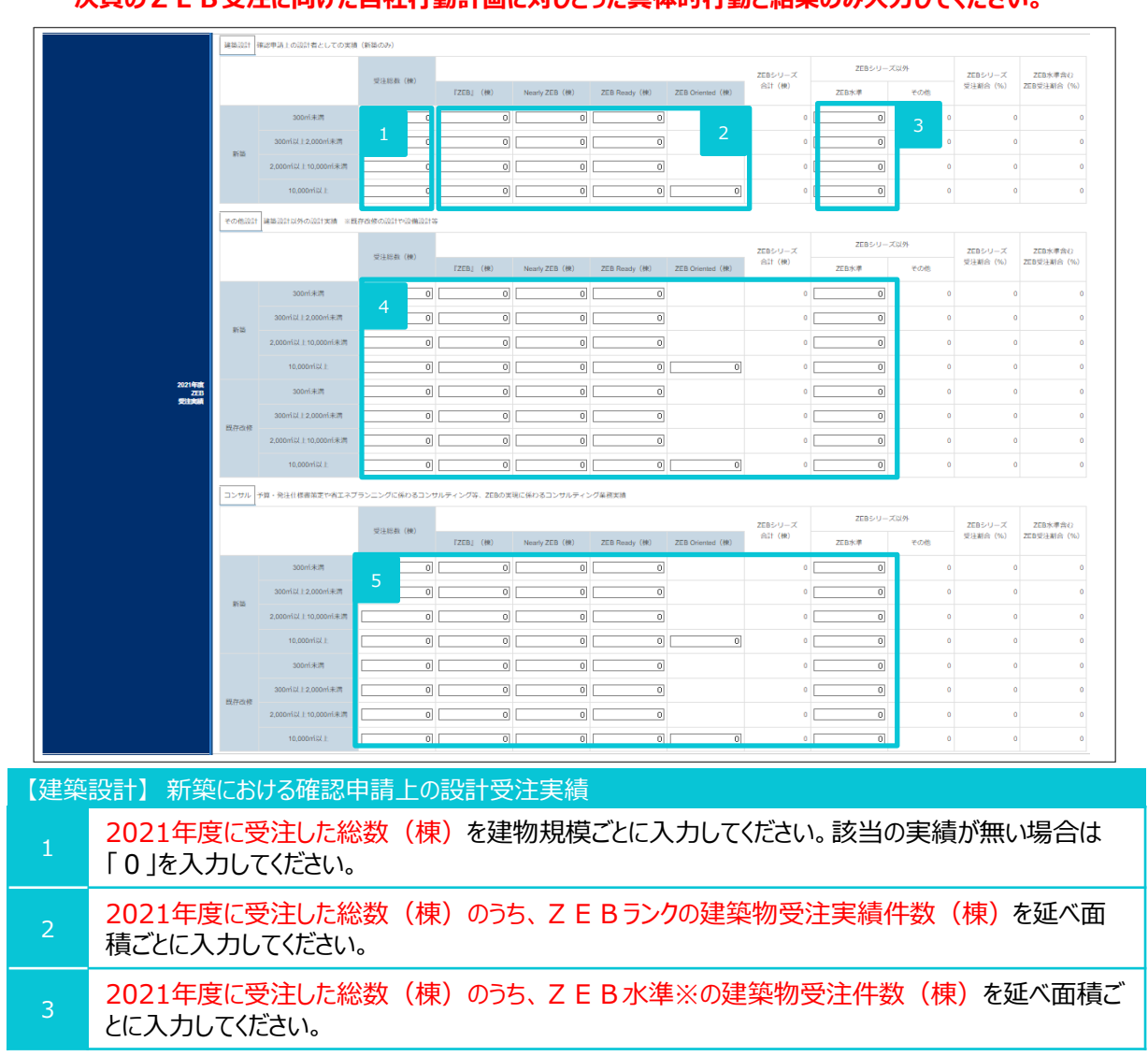

【その他設計】既存建築物の確認申請上の設計受注実績や、設備設計者(新築・既存)としての受注実績

4 2021年度の受注実績について ① ② ③と同様、各項目ごとに実績を入力してください。 該当の実績が無い場合は「0」を入力してください。

【コンサル】建築、設備、省エネコンサルティングの受注実績

5 2021年度の受注実績について 1 2 3と同様、各項目ごとに実績を入力してください。 該当の実績が無い場合は「0」を入力してください。

※ZEB Oriented以上の一次エネルギー消費量削減率を達成しているが、その他の要件を一部満たさない建築物。 (例:一次エネルギー消費量削減率がZEB Oriented相当で、延べ面積10,000㎡未満の場合や、一次エネルギー消費量削減率が ZEB Oriented相当でWEBPRO未評価技術を導入していない場合等)

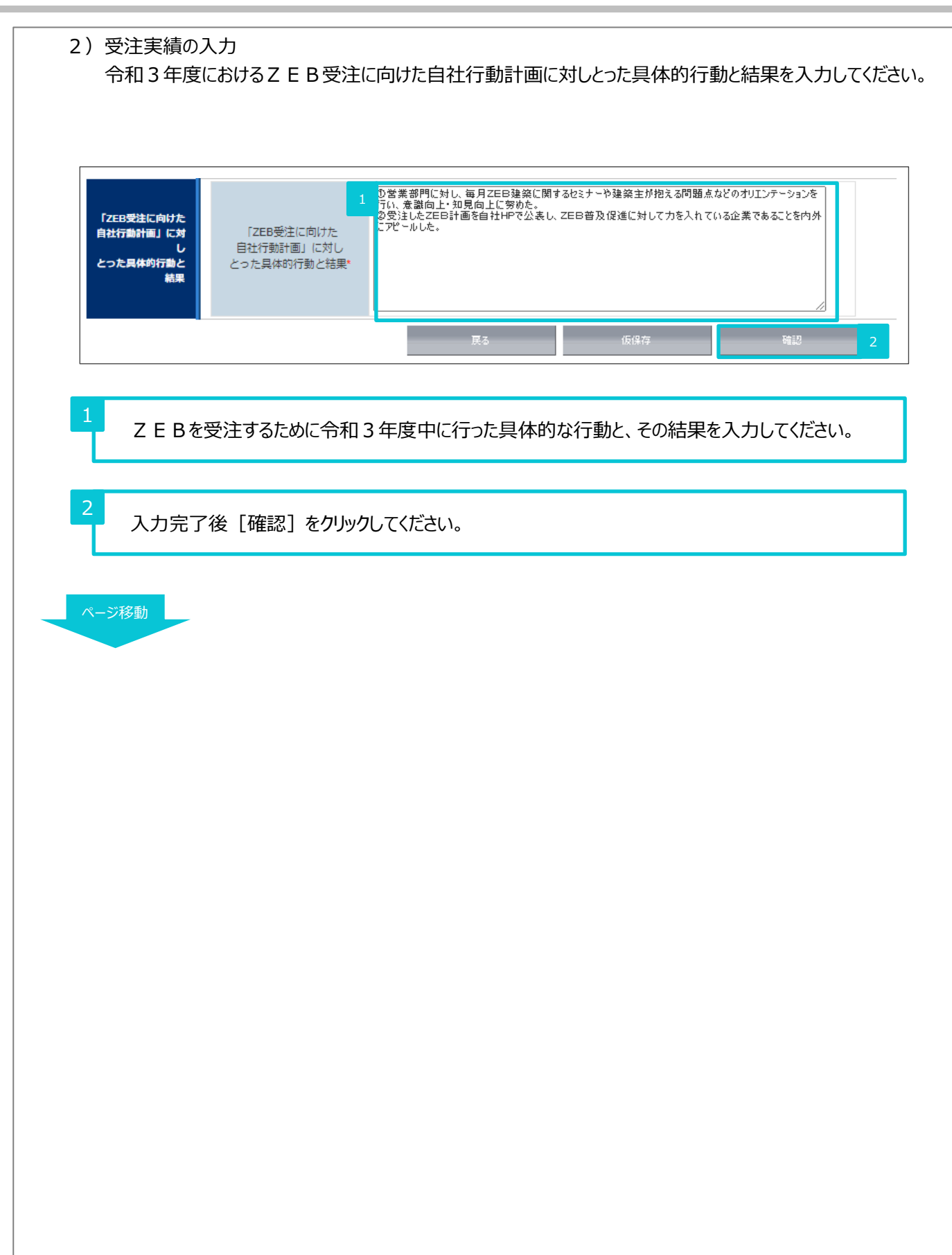

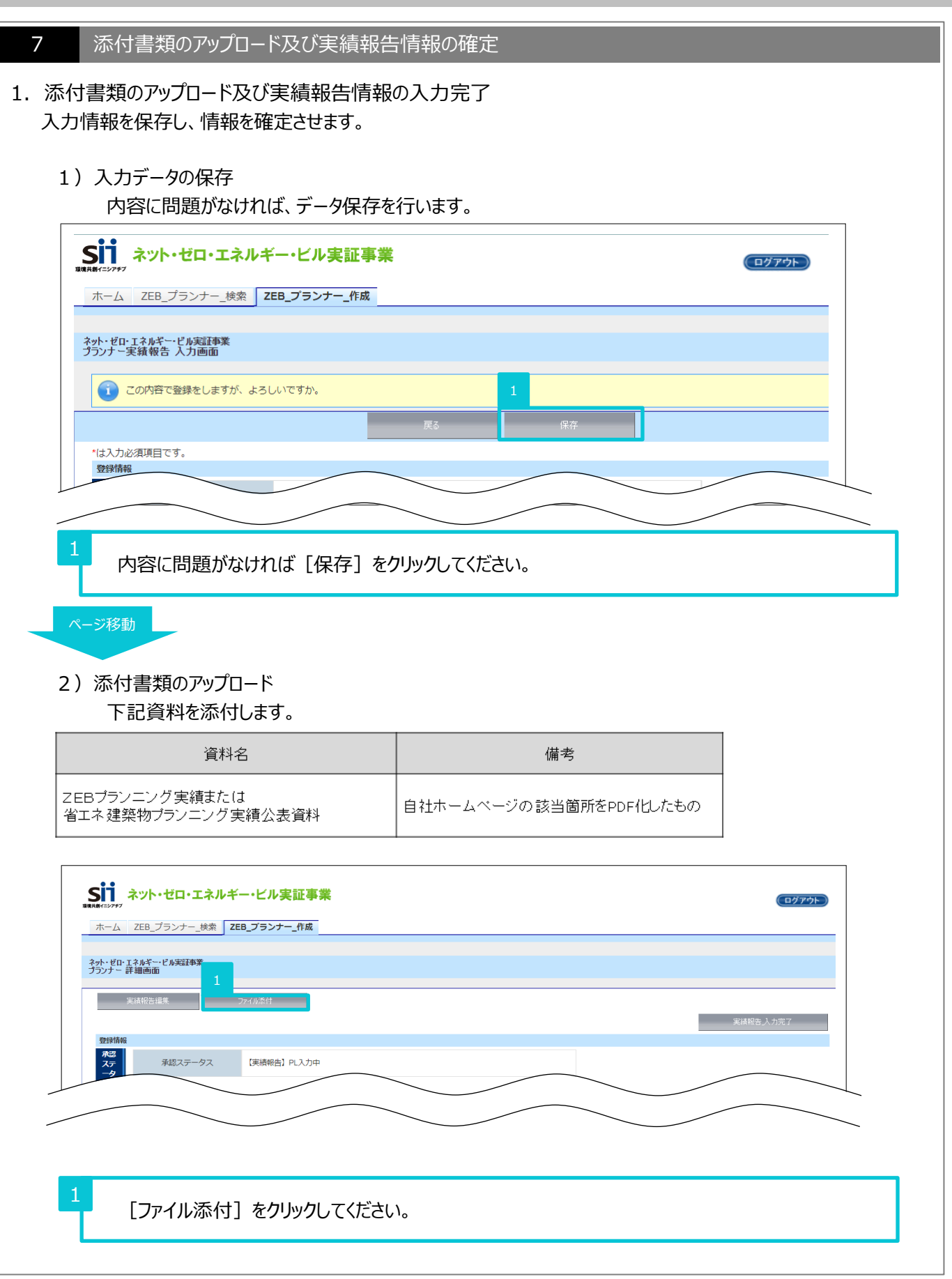

| 第4=>7#7<br>ホーム ZEB_プラン:                                                   | └検索 ZEB_プランナー_作成                                                             |                                       |                                      |                                      |      |          |     |
|---------------------------------------------------------------------------|------------------------------------------------------------------------------|---------------------------------------|--------------------------------------|--------------------------------------|------|----------|-----|
| ット・ゼロ・エネルギー・ビル実計<br>ランナー 事類条付                                             | <b>(</b> 李業                                                                  |                                       |                                      |                                      |      |          |     |
|                                                                           |                                                                              | 溪付                                    | キャンセル                                |                                      |      |          |     |
| ※JPEG,PNG,PDF开                                                            | でアップロードしてください                                                                |                                       | 2                                    | -                                    |      |          |     |
| 添付書類を選択<br>書類(1)                                                          | 「<br>ZEBプランニング実績または省エネ建築物:                                                   | ランニング実績公表資料  ▼                        | ファイルを選択                              | 【株式会…表資料.pdf                         | 備考:  |          |     |
| 書類(2)                                                                     | [tzl                                                                         | <u> </u>                              | ファイルを選択                              | 選択されていません                            | 備考:  |          |     |
| 書類(3)                                                                     | [なし                                                                          | ~ [                                   | ファイルを選択                              | 選択されていません                            | 備考:  |          |     |
| 書類(4)                                                                     | [72L                                                                         | <b>~</b>                              | ファイルを選択                              | 選択されていません                            | 備考:  |          |     |
| 書類(5)                                                                     | [/al                                                                         | ~ [                                   | ファイルを選択                              | 選択されていません                            | 備考:  |          |     |
| 書類(6)                                                                     | /al                                                                          | v                                     | ファイルを選択                              | 選択されていません                            | 備考:  |          |     |
| 書類(7)                                                                     | [/JU                                                                         | <u> </u>                              | ファイルを選択                              | 選択されていません<br>遅れさわていませい               | 備考:  |          |     |
| (8)<br>唐朝(9)                                                              | [                                                                            | ¥                                     | ファイルを選択                              | )されていません<br>選択されていません                | 備考:  |          |     |
| 書類(3)                                                                     | [/au                                                                         | · · · · · · · · · · · · · · · · · · · | ファイルを選択                              | 選択されていません                            | 備考:  |          |     |
|                                                                           |                                                                              | 添付                                    | 410 <u>211</u>                       |                                      |      |          |     |
| stainable open Innov                                                      | ation Initiative                                                             |                                       |                                      |                                      |      |          | S   |
| ΓΖΕΒ                                                                      | ラプランニング実績また                                                                  | こは省エネ建築                               | を物プラン                                | ニング実績                                | 公表資料 | 」を選択してくだ | さい。 |
| 「 Z E B<br>[ファイル・                                                         | っプランニング実績また<br>を選択]をクリックし該                                                   | こは省エネ建築<br>ジ当ファイルを選                   | き物プラン<br>き択してく/                      | ニング実績<br>ごさい。                        | 公表資料 | 」を選択してくだ | さい。 |
| 「 Z E B<br>[ファイル・<br>[添付]を                                                | 。プランニング実績また<br>を選択]をクリックし診<br>ミクリックするとポータル                                   | こは省エネ建築<br>ジ当ファイルを選<br>レサイト上に添け       | 戦物プラン<br>戦択してく<br>付書類が               | ニング実績<br>ごさい。<br><sup>、</sup> アップロード | 公表資料 | 」を選択してくだ | さい。 |
| 「 Z E B<br>[ファイル・<br>[添付]を<br><sup>ポップアップ</sup><br>ipreviewc<br>!類を添付します。 | ・プランニング実績まけ<br>を選択]をクリックし該<br>シクリックするとポータル<br>visualforce.comの内容<br>ょろしいですか? | こは省エネ建築<br>送当ファイルを選<br>レサイト上に添付       | を物プラン.<br>を<br>ま<br>沢してく<br>け<br>書類が | ニング実績<br>ごさい。                        | 公表資料 | うを選択してくだ | さい。 |

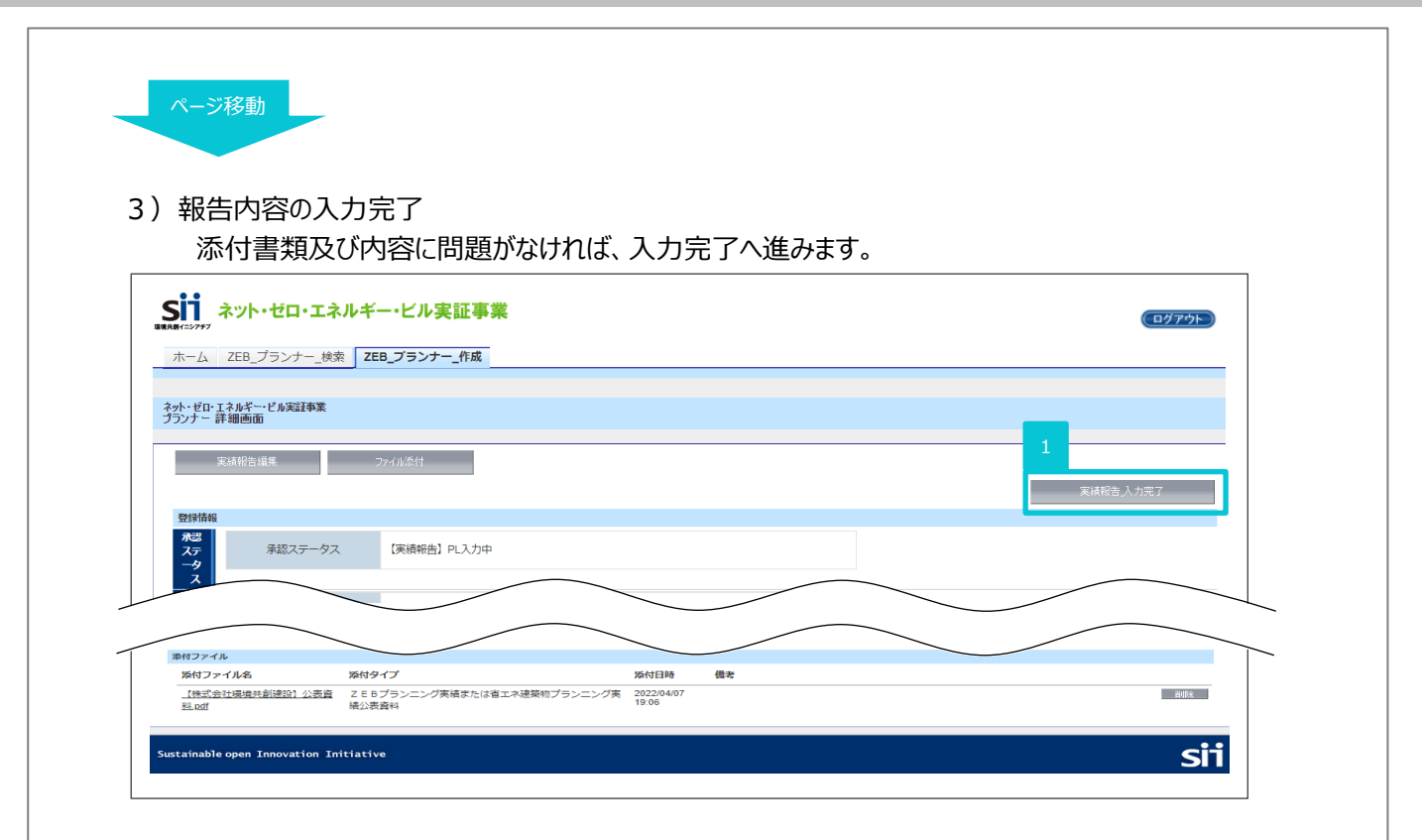

[実績報告\_入力完了]ボタンをクリックして実績報告情報を確定すると、編集を行うことができないので、 ご注意ください。入力完了後の変更は受け付けません。

ファイルが添付されていることを確認し、 [実績報告\_入力完了] をクリックしてください。

| litpreviewc.visualforce<br>実績報告_入力完了してよろしい | com の内容<br>ですか? |      |  |  |
|--------------------------------------------|-----------------|------|--|--|
|                                            | 1 OK +          | ャンセル |  |  |

### 4) 実績報告完了

実績報告の入力完了後、SIIにて入力内容の確認を行います。

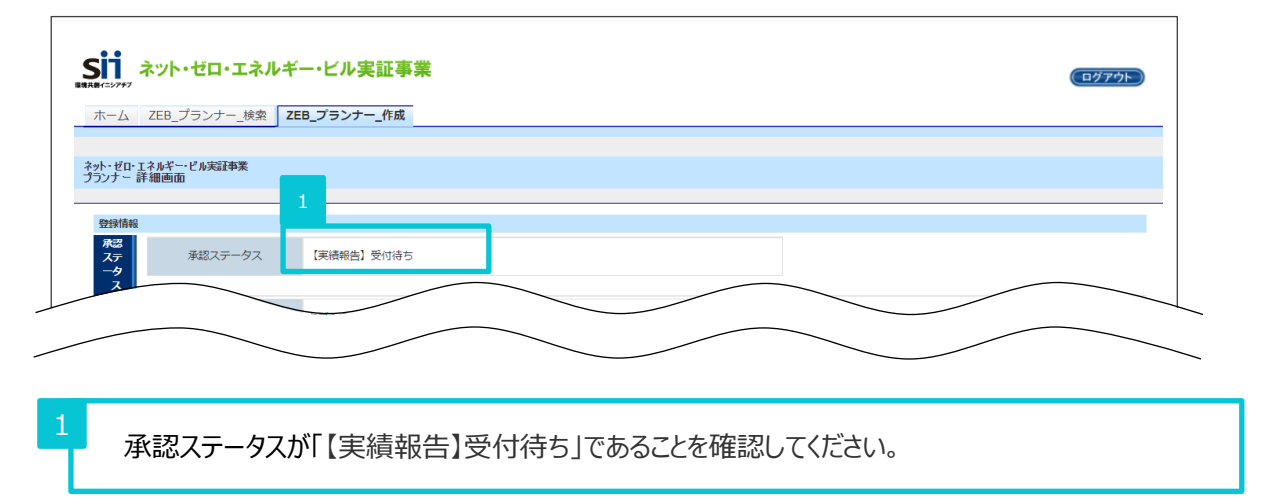

これで実績報告の入力完了となります。

ただし、SIIが内容を確認し、不備・不足がある場合は修正が必要となりますのでご対応ください。 また、ホーム画面に設置されている、「ZEBプランナーアンケート」への回答も必ず行ってください。 アンケートへの回答がない場合、実績報告を提出したことになりませんのでご注意ください。

### 8 不備修正対応、完了確認

1. 不備修正対応

SIIにて実績報告・継続登録内容の確認を行い、不備・不足があった場合には修正依頼を 実務担当者宛に行います。連絡を受けたらポータルサイトへログインし、SIIからの指示通りに修正を 行ってください。

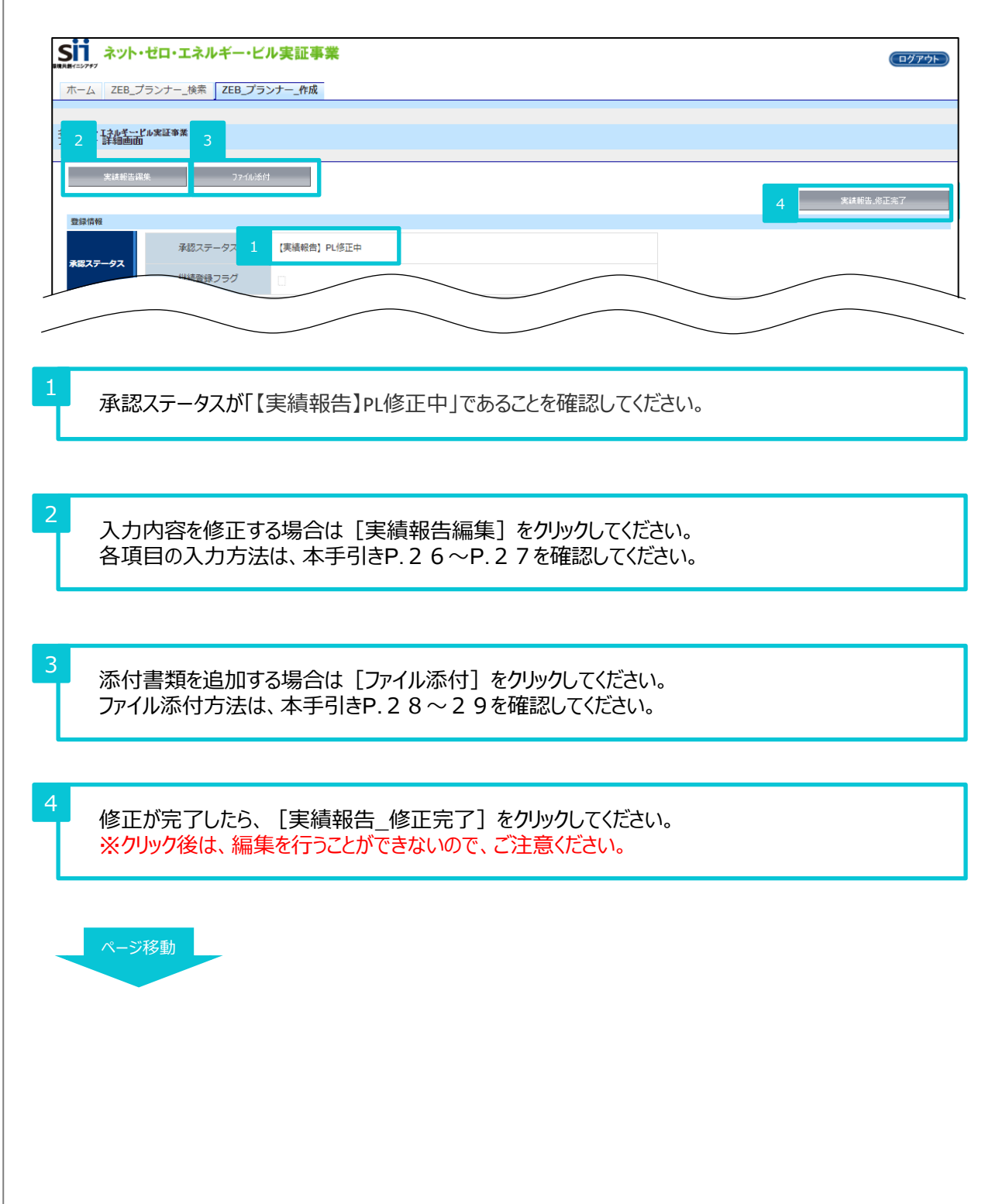

| 共動イニシアチブ                             |                                      | (ログア |
|--------------------------------------|--------------------------------------|------|
| ホーム ZEB_ブ                            | ランナー_検索 ZEB_プランナー_作成                 |      |
|                                      |                                      |      |
|                                      |                                      |      |
| 황 왜 화보고                              | <sup>」</sup> ル実証事業                   |      |
| 約ト・ゼロ・エネル <u>ギー・</u> ビ<br>クランナー 詳細画面 | "小宪証事業                               |      |
| やト・ゼロ・エネルギー・ビ<br>クランナー 詳細画面          | <i>€</i> ₩実証事業                       |      |
| かいやローロネルキービ<br>ケランナー 詳細画面<br>登録情報    | <b>(加東証事業</b><br>承認ステータス 5 (実績報告)確認中 |      |

承認ステータスが「【実績報告】確認中」であることを確認してください。

### 2. 完了確認

SIIIにて修正内容の確認を行い、修正事項が無ければ実績報告完了をもって令和3年度までの ZEBプランナー登録は終了となります。個別に完了連絡は行いませんので、ポータルサイトのステータスで 随時確認してください。

| S                                      | ↓<br>★15777 |           |               |              |          |       |       | (ログアウト) |
|----------------------------------------|-------------|-----------|---------------|--------------|----------|-------|-------|---------|
| 7                                      | ホーム         | ZEB_      | プランナー_検索      | ZEB_プランナー_作成 |          |       |       |         |
| 20                                     | ь. Ип.      | エラルダム。    | 卫业中江本圣        |              |          |       |       |         |
| や27.2011-2721-1195-319**<br>フランナー 一覧画面 |             |           |               |              |          |       |       |         |
| 検索結果                                   |             |           |               |              |          |       |       |         |
|                                        | No.         | 詳細        | 登録年度          | 法人名          | 承認ステータス  | 代表者_氏 | 代表者_名 |         |
|                                        | 1           | [詳細]      | 2019          | 株式会社カンキョウ共創建 | 1 実績報告完了 | テスト   | 清治    |         |
|                                        |             |           |               |              |          | 1 / 1 |       |         |
| Su                                     | staina      | ıble open | Innovation In | itiative     |          |       |       | sii     |

承認ステータスが「実績報告完了」であることを確認してください。